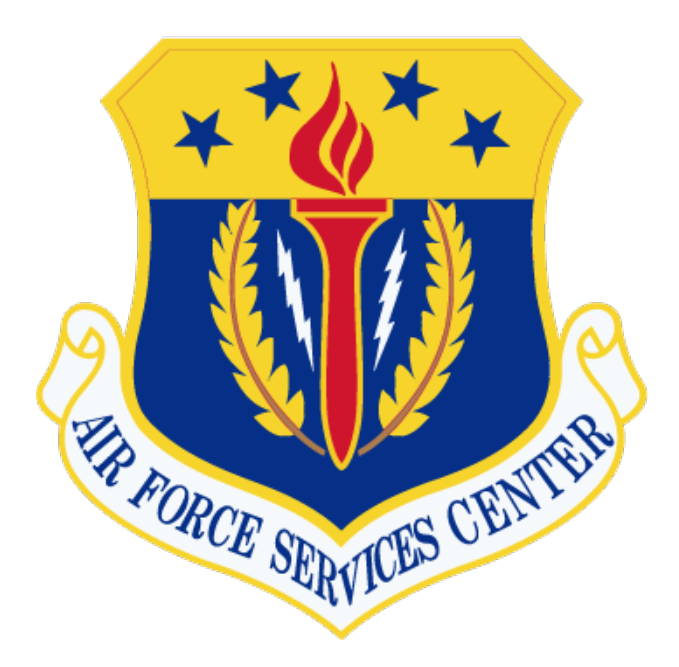

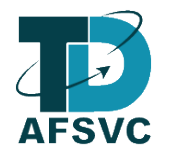

# AF Services Genius Learner Guide

Version 1.9 17 October 2023

AIR FORCE SERVICES CENTER TRAINING AND DEVELOPMENT 3515 SOUTH GENERAL MCMULLEN PORT SAN ANTONIO, TEXAS 78226

#### Introduction

This document outlines the processes for registering for courses, organizations, building an account, requesting course credit, withdraw from a course, printing certificates, and downloading transcripts. The new Genius Student Information System will allow for students to register for their own courses, launch active courses, obtain transcripts of FSS Courses, and upload all supporting documents.

# Table of Contents

| Navigation Overview                              | 4  |
|--------------------------------------------------|----|
| Registering for Courses without an Account       | 5  |
| Registering for Courses with an Account          | 9  |
| Registering for Organizations without an Account | 13 |
| Registering for Organizations with an Account    | 18 |
| Printing Certificates                            | 22 |
| Downloading Transcripts                          | 25 |
| Course Credit Request                            | 27 |
| Withdraw from Course                             | 29 |
| Uploading External File                          | 31 |
| Reset Password                                   | 34 |

#### Log back in 0 Page Views 1 Completed Courses 2 Overdue Courses 1 Assignments Completed Logout ACTIVE COURSES ( Re COMPLETED COURSES Test Training Course April 202 Education 2020 100% 0% 0% Sign-Up for Course on to mySERVICES 0% 0% 06 2023 - Mar 04 × Request Drop In Progress Overdue Print Trans External Files Lill Acader LEARNING PATHS PENDING COURSES 7 Help Test Training Activity Manager Course 20-02 Edit Acco AFRICOM Introduction F Go to LMS Go to myL

#### Navigation Overview

- 1. Click to return to this dashboard
- 2. Message Center is an inbox that contains copies of all correspondence sent to or from your learner
- 3. Click to search for and register for available courses offered by Air Force Services
- 4. Click to <u>request course credit</u> for an Air Force Services course you previously completed that is not listed under Completed Courses section (#14)
- 5. Click to start your request to be dropped from a course. See <u>Withdraw from Course</u> section of this guide for more details
- 6. Click to view and <u>print your training transcript</u> of courses completed in AFSVC Genius
- 7. Click to upload external files
- 8. The Academic Snapshot is a more detailed version of your transcript, displaying Semester, Section Title, Instructors, Start Date, Grade, number of assignments completed and your last activity
- 9. Click to view and download the lates version of the Genius Learner Guide
- 10. Click to edit your learner profile, including your Unit, Office Symbol, and password
- 11. Click to open AFSVC's Blackboard. Note, if enrolled in a course hosted in Blackboard, clicking on the course under your Active Courses (#13) will launch Blackboard and the course you are actively taking
- 12. Click to launch myLearning
- 13. These courses you are actively enrolled in. Click to launch the active course
- 14. This is a list of your completed courses. Click on the course title to download your completion certificate or reopen the course
- 15. These are your active Learning Paths. Click to launch the course
- 16. These are the courses you have requested to register for but require approval by the Course Owner. You will receive additional information on your enrollment once you have been accepted/denied

# Registering for Courses without an Account

- 1. In your web browser, preferable google chrome, navigate to the following web address https://afservices.geniussis.com
- 2. On this page, click the **Catalog** link to be taken to the Course Catalog to select the course

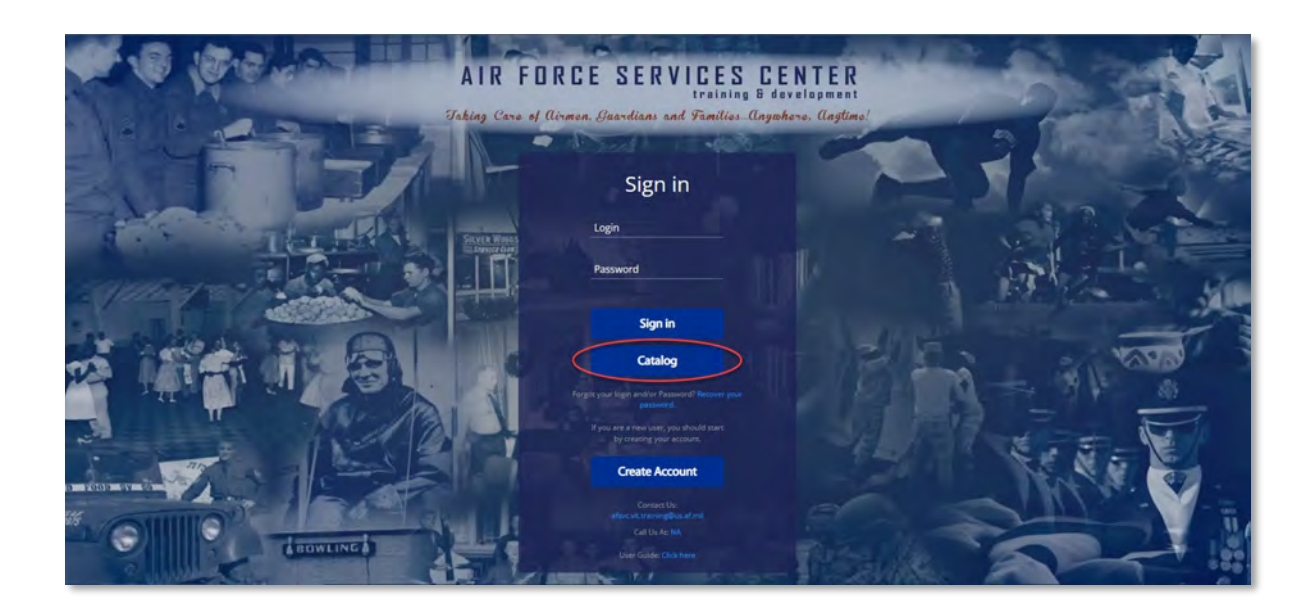

3. Scroll down until you find the course that you want to register for; click the Sign-Up button. Note, you can also use search tools to filter available Courses

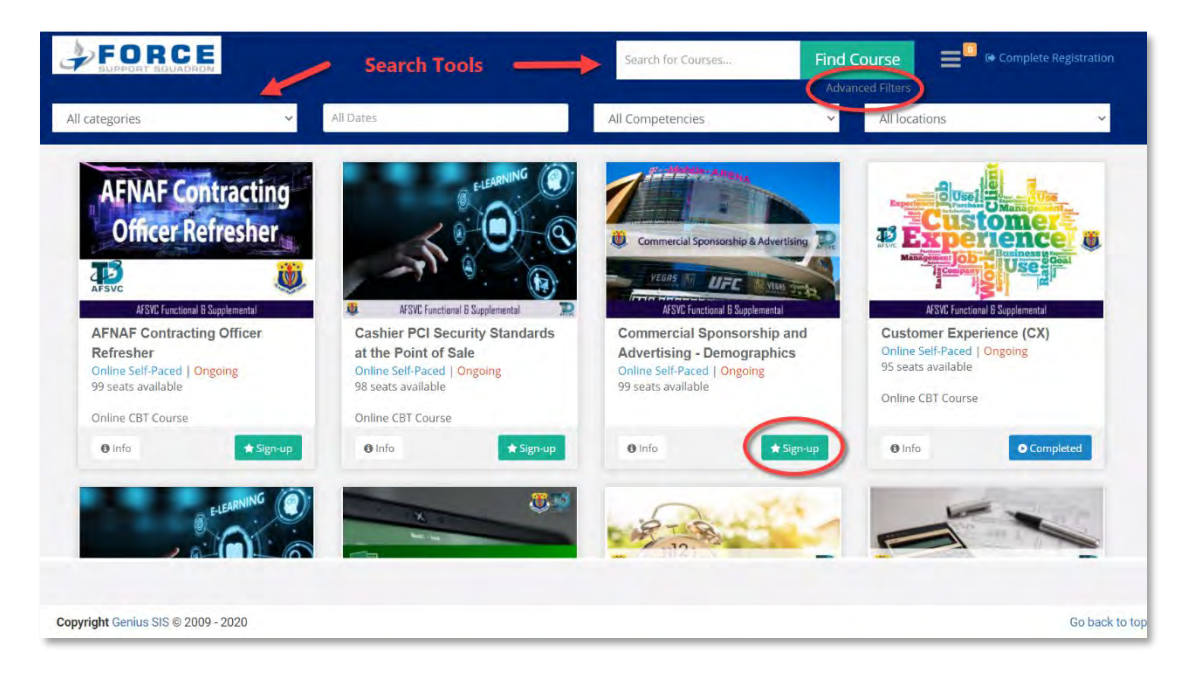

4. After clicking Sign-up, click **Complete Registration** in the upper right-hand corner of the screen

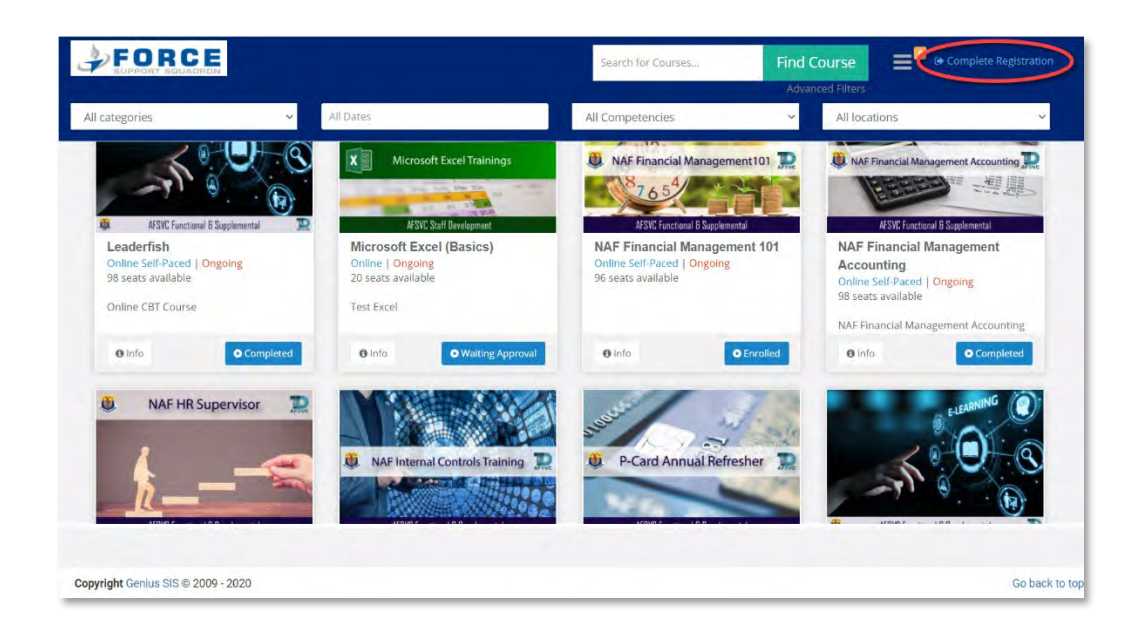

5. This is where you will fill out your information to create your own account to access the course (note that if you have a Genius user with a personal email, do not create a new account. Contact your UTM or <u>afsvc.vit.training@us.af.mil</u> to update your account with your .mil email so your transcripts stay current)

| First Name*                               | Middle Inital   |
|-------------------------------------------|-----------------|
| Last Name*                                | Email/Username* |
| AFServices                                | Cell Phone      |
| Select Service Branch/Gov't Affiliation*  | Select Rank*    |
| Select Status                             | Select Command  |
| Select Base (Military/Government Installa | Select Unit     |
| Office Symbol                             |                 |

Fill out all of the necessary fields.

- a. First Name
- b. Last Name
- c. Work Email (will be used as your Username)
- d. Select the branch that you work for (will most likely be Air Force)
- e. Select your Rank
- f. Select your Status
- g. Select your Command
- h. Select your Base
- i. Select your FSS Unit
- j. Enter your Office Symbol
- 6. Once you click Complete Registration, a confirmation screen will show. On this screen, you need to click the "**Info**" button to continue registration

| FORCE                       | Welcome to the Course Catalog                                                                 |                                                          |          | Hello, Jane Do      |
|-----------------------------|-----------------------------------------------------------------------------------------------|----------------------------------------------------------|----------|---------------------|
|                             | To confirm your enrollment please click the C<br>Make sure you check the date, time, and loca | onfirm button below.<br>tion, of the selected class(es). |          |                     |
| course Confirmation         |                                                                                               |                                                          |          |                     |
| otal Amount:                |                                                                                               |                                                          |          |                     |
| here is 1 courses selected: |                                                                                               |                                                          |          |                     |
| Course                      | Instructors                                                                                   | Start Date                                               | Location | Must Remove<br>Read |
| Test - CSA IMI              | Computer-Based Training                                                                       |                                                          | Online   | (0 ht/o Remove      |
| hange Courses               |                                                                                               |                                                          |          |                     |
|                             |                                                                                               |                                                          |          | Confirm             |

7. This page will have information on the course; once you have read over the information make sure to click "I read" before clicking "Close"

| FORCE                                                  |                                                                                                    | True Colors                                                                                                    |                                                                                             |                        | Helic, Jane Doe            |
|--------------------------------------------------------|----------------------------------------------------------------------------------------------------|----------------------------------------------------------------------------------------------------|---------------------------------------------------------------------------------------------|------------------------|----------------------------|
| Course Confirmation                                    | True Colore. D                                                                                                    | Explore how to enhance<br>Military unit performance,<br>build resilient teams and                                                                                                    | Une Requisiter.<br>This course does not have any other<br>pre-requisite course.             |                        |                            |
| Course                                                 | #SNC Darf Development                                                                                                    | Strong leaders.<br>Strong leadership is foundational for<br>successful units. The most productive<br>military members are clear and strong                                                                                                    | Regulared Documents This course does not have any required                                  | ,                      | Must Remove<br>Read        |
| Compercial Sponsoraning and Advertising<br>True Colors | Start Date: Ongoing<br>Category: AFXVC Staff<br>Development<br>Keywords: True Colors<br>Instructor: Vicki Galat<br>Lecation: San Antonic, TX | communicators who bring out the best in<br>those around them. Effective<br>communication requires althve fishering<br>understanding biases, and falloring the<br>delivery of messages to each situation.<br>Enhancing the way military personnel and<br>their leadership communicate with each<br>other positively impacts resiliency. | Becomment.  Fraces Immediation (s)  This course does not have any other recommended course. | and Learn<br>Delia, 7X | Info     Romave     Romave |
|                                                        | True Colors teaches military personnel<br>effectively and how to apply technique<br>and in their communities. True Colors                    | engagement, morale and productivity.<br>I at all levels how to communicate more<br>s for maximum impact within their base, at home<br>provides a language for understanding                                                                                                    | Learning Path<br>This course is not associated to any<br>learning path.                     |                        | Lembury                    |
|                                                        | individual personantly traits and provide<br>techniques. We distill complex persona<br>missions and workplace situations.                    | es traineworks for appying new communication<br>alify and learning theory into a user-friendly practic                                                                                                    | al tool that can be applied to virtually all                                                |                        |                            |

8. Click the **Confirm** button to finalized your request to register for the course

| FORCE                                         | Welcome to the Course Catalog<br>To confirm your enrollment please click the Ci<br>Make sure you check the date, time, and locat | onfirm button below.<br>ion, of the selected class(es). |                 |              | Hello, Jane Do |
|-----------------------------------------------|----------------------------------------------------------------------------------------------------|---------------------------------------------------------|-----------------|--------------|----------------|
| Course Confirmation                           |                                                                                                    |                                                         |                 |              |                |
| fotal Amount:<br>There is 1 courses selected. |                                                                                                    |                                                         |                 |              |                |
| Course                                        | Instructors                                                                                                    | Start Date                                              | Location        | Must<br>Read | Remove         |
| True Colors                                   | Vicki Guist                                                                                                    |                                                         | San Antonio, TX | Ø Intó       | Remove         |
| change Courses                                |                                                                                                    |                                                         |                 | -            | -              |
|                                               |                                                                                                    |                                                         | (               | Confirm      |                |
|                                               |                                                                                                    |                                                         | -               | -            | -              |

9. You will get a Registration confirmation page, click "Go to Dashboard"

| $\frown$        |
|-----------------|
| Go to Bashboard |
|                 |

10. Once you have registered, your course will show up in either Active Courses, Learning Paths or Pending courses depending on the type of course. If the course requires approval prior to enrollment or any additional documents to be submitted for approval, then the course will appear under Pending Courses and you will receive a Course Requires Approval email. Submit the Student Registration form IAW the Course Requires Approval email you will receive. Submit any required documents IAW the <u>Adding External Files</u> sections of this guide

| in NATORE                 | 1<br>Completed Courses 0<br>Page Vie                         | ws                                            | 1<br>Assignments Completed                      | 2<br>Overdue Courses                                         | 6   |
|---------------------------|--------------------------------------------------------------|-----------------------------------------------|-------------------------------------------------|--------------------------------------------------------------|-----|
| SERVICES                  | ACTIVE COURSES ( Refresh )                                   |                                               |                                                 | COMPLETED COURSES                                            |     |
| ioard<br>age Center 👩     | 0% AFRICOM Introduction<br>Jun 63, 2020 - Dec 31, 2020       | 0% Education 2020<br>Mor 06, 2023 - Mar 06, 2 | 923                                             | Test Training Course April 2020<br>Completed on Mar 23, 2020 | 100 |
| p for Course<br>st Credit | 0% Introduction to mySERVICES<br>Mar 66, 2023 - Mar 64, 2024 | 0%<br>Kar 66, 2023 - Mar 04, 2                | nce (CX) Annual Refresher                       |                                                              |     |
| st Drop                   |                                                              | In Progress                                   | Not Started Overdue                             |                                                              |     |
| al Files                  |                                                              |                                               |                                                 |                                                              |     |
| emic Snapshot             | LEARNING PATHS                                               |                                               | PENDING COURSES                                 |                                                              |     |
| count                     | Test Training                                                |                                               | Activity Manager Co<br>Requested Approval on 02 | purse 20-02<br>1/06/2023                                     |     |
| LMS                       | AFRICOM Introduction In                                      | Progress                                      |                                                 |                                                              |     |
|                           |                                                              |                                               |                                                 |                                                              |     |

11. Your Username and a temporary password will be emailed to the email address that you provided at registration

#### Registering for Courses with an Account

- 1. In your web browser, preferable google chrome, navigate to the following web address https://afservices.geniussis.com
- 2. On this page enter your username and password

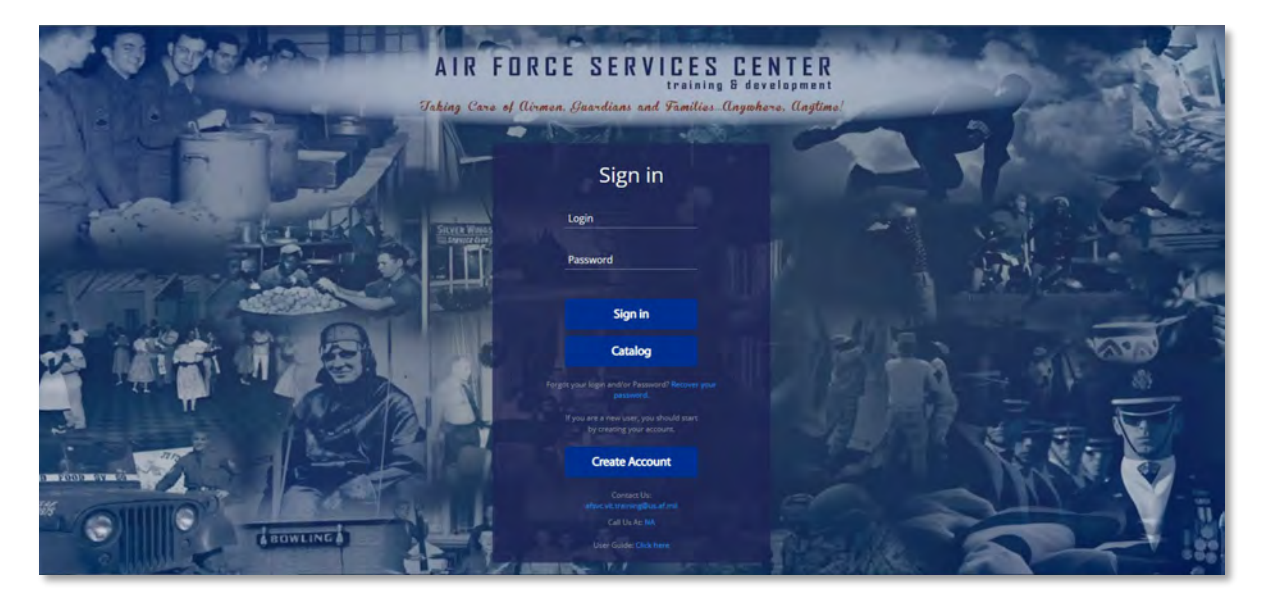

3. Once you log in you will see your Dashboard click on "Sign-Up for Course"

| kin<br>Altriart        | 1 Completed Courses 0 Page Views                             |                                                           | 1<br>Assignments Completed                        | 2<br>Overdue Courses                                         | 6    |
|------------------------|--------------------------------------------------------------|-----------------------------------------------------------|---------------------------------------------------|--------------------------------------------------------------|------|
| SURVICES               | ACTIVE COURSES (Refresh)                                     |                                                           |                                                   | COMPLETED COURSES                                            |      |
| sage Center 💿          | 0% AFRICOM Introduction                                      | 0% Education 2020<br>Mar 06, 2023 - Mar 06, 20            | 23                                                | Test Training Course April 2020<br>Completed on Mar 23, 2020 | 100% |
| Up for Course          | 0% Introduction to mySERVICES<br>Mar 06, 2023 - Mar 04, 2024 | 0% Customer Experier<br>FY23<br>Mer 06, 2023 - Mar 04, 20 | nce (CX) Annual Refresher                         |                                                              |      |
| est Drop<br>Transcript |                                                              | In Progress                                               | Not Started Overdue                               |                                                              |      |
| nal Files              |                                                              |                                                           |                                                   |                                                              |      |
| lemic Snapshot         | LEARNING PATHS                                               |                                                           | PENDING COURSES                                   |                                                              |      |
| ccount                 | Test Training                                                |                                                           | Activity Manager Cou<br>Requested Approval on 03/ | urse 20-02<br>06/2023                                        |      |
| D LMS                  | AFRICOM Introduction In Pr                                   | ogress                                                    |                                                   |                                                              |      |
|                        |                                                              |                                                           |                                                   |                                                              |      |

4. Scroll down until you find the course that you want to register for; click the **Sign-Up** button. Note, you can also use search tools to filter available Courses

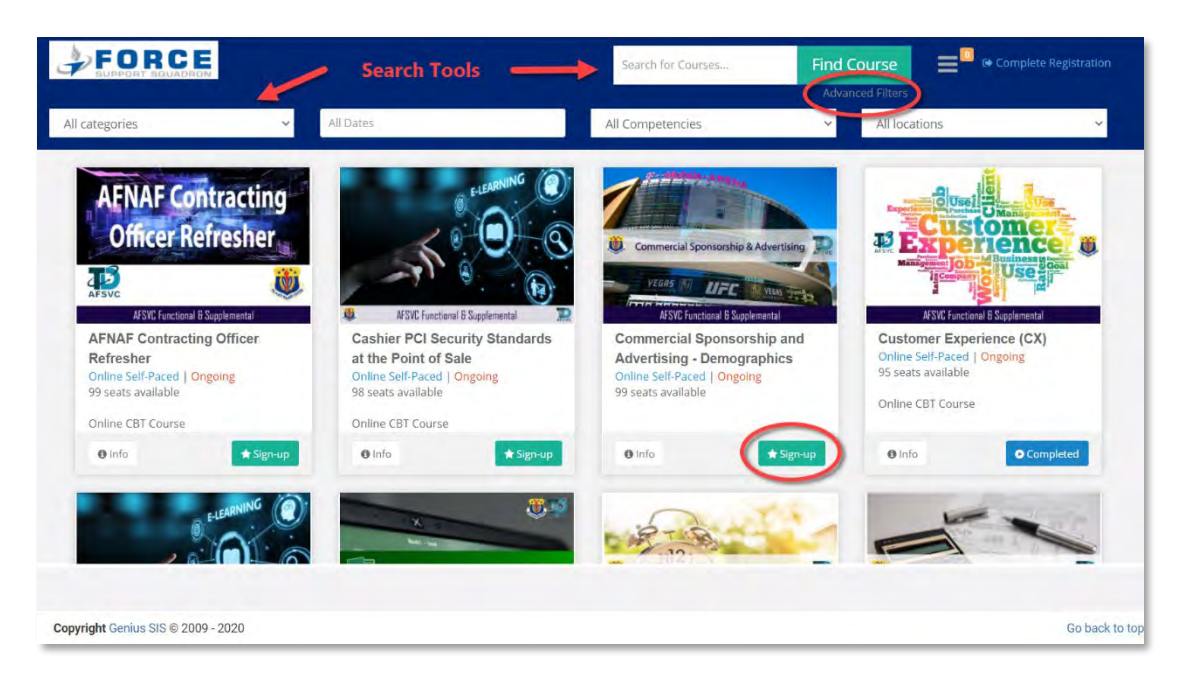

5. After clicking Sign-Up, click Complete Registration in the upper right hand corner

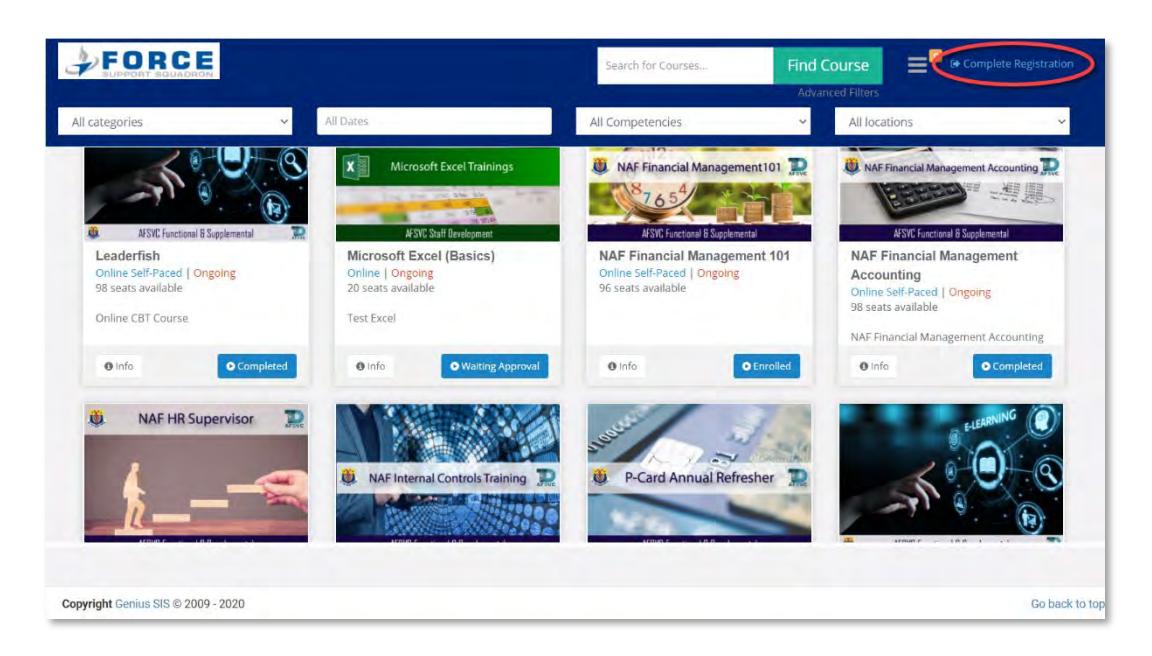

6. Once you click register, a registration confirmation screen will show. On this screen, you need to click the "**Info**" button to continue registration

| FORCE                       | Welcome to the Course Catalog                                                                 |                                                           |          |        | Hello, Jane Doi |
|-----------------------------|-----------------------------------------------------------------------------------------------|-----------------------------------------------------------|----------|--------|-----------------|
|                             | To confirm your enrollment please click the (<br>Make sure you check the date, time, and loca | confirm button below.<br>tion, of the selected class(es). |          |        |                 |
| ourse Confirmation          |                                                                                               |                                                           |          |        |                 |
|                             |                                                                                               |                                                           |          |        |                 |
| nere is 1 courses selected: |                                                                                               |                                                           |          |        |                 |
| Course                      | Instructors                                                                                   | Start Date                                                | Location | Must   | Remove          |
| Fest - CSA IMI              | Computer-Based Training                                                                       |                                                           | Online   | 0 Info | Remove          |
| ange Courses                |                                                                                               |                                                           |          | -      |                 |
|                             |                                                                                               |                                                           |          | 1      | onfirm          |

7. This page will have information on the course; once you have read over the information make sure to click "I read" before clicking "Close"

| SPORCE                                 |                                                                                                    | True Colors                                                                                                    |                                                              |           |                 |
|----------------------------------------|----------------------------------------------------------------------------------------------------|----------------------------------------------------------------------------------------------------|--------------------------------------------------------------|-----------|-----------------|
| Course Confirmation                    | True Colore. 2                                                                                                    | Explore how to enhance                                                                                                    | Biye-Responsiones                                            |           |                 |
| Total Amount:                          | 0                                                                                                    | build resilient teams and                                                                                                    | This course does not have any other<br>pre-requisite course. |           |                 |
| Chere are 2 courses adjected           |                                                                                                    | strong leaders.                                                                                                    | Binguined Documents                                          |           | Must Domouro    |
| Commercial Sponsorship and Advertising | Start Date: Ongoing                                                                                                    | surong leadership is roundational for<br>successful units. The most productive<br>military members are clear and strong<br>communicators who bring out the best in                                                                                                    | This course does not have any required<br>document.          | and Learn | e into Pertuve  |
| True Colors                            | Category: AFSVC Staff<br>Development                                                                                                    | communication requires active listening,<br>understanding biases, and tailoring the                                                                                                    | Recommendations                                              | prito: TX | III Info Romove |
| Change Courses                         | Instructor: Vicki Guist<br>Location: San Antonio, TX                                                                                                    | delivery of messages to each situation.<br>Enhancing the way military personnel and<br>their leadership communicate with each<br>other positively impacts resiliency.                                                                                                    | This course does not have any other<br>recommended course.   |           |                 |
|                                        |                                                                                                    | engagement, morale and productivity.                                                                                                    | Learning Path                                                |           | Capitilitari    |
|                                        | True Colors teaches military personnel a<br>effectively and how to apply techniques to<br>and in their communities. True Colors to                                                | It all levels how to communicate more<br>for maximum impact within their base, at home                                                                                                    | This course is not associated to any learning path.          | -         |                 |
|                                        | and a more communities "rule courses" rule course<br>individual personality raits and provides,<br>techniques. We distill complex personali<br>missions and workplace situations. | to the analyzing of the second and the second and t | al tool that can be applied to virtually all                 |           |                 |

8. Click the **Confirm** button to finalized your request to register for the course

| FORCE                      | Welcome to the Course 0                                         | Catalog                                                                               |                 |               | Hello, Jane Do |
|----------------------------|-----------------------------------------------------------------|---------------------------------------------------------------------------------------|-----------------|---------------|----------------|
|                            | To confirm your enrollment ple<br>Make sure you check the date, | ase click the Confirm button below.<br>time, and location, of the selected class(es). |                 |               |                |
| ourse Confirmation         |                                                                 |                                                                                       |                 |               |                |
| otal Amount:               |                                                                 |                                                                                       |                 |               |                |
| here is 1 courses selected |                                                                 |                                                                                       |                 |               |                |
| Course                     | Instructors                                                     | Start Date                                                                            | Location        | Must<br>Read  | Remove         |
| True Colors                | Vicki Guis†                                                     |                                                                                       | San Antonio, TX | <b>O</b> info | Remove         |
| hange Courses              |                                                                 |                                                                                       | -               | -             | -              |
|                            |                                                                 |                                                                                       | 6               | Confirm       |                |
|                            |                                                                 |                                                                                       |                 |               |                |
|                            |                                                                 |                                                                                       |                 |               |                |

9. You will get a Registration confirmation page, click "Go to Dashboard"

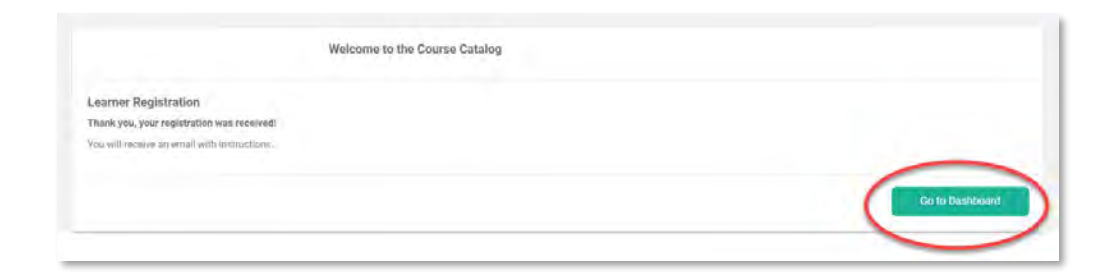

10. Once you have registered, your course will show up in either Active Courses, Learning Paths or Pending courses depending on the type of course. If the course requires approval prior to enrollment or any additional documents to be submitted for approval, then the course will appear under Pending Courses and you will receive a Course Requires Approval email. Submit the Student Registration form IAW the Course Requires Approval email you will receive. Submit any required documents IAW the <u>Uploading External Files</u> sections of this guide

| e<br>:k in     | 1<br>Completed Courses                                       | 0<br>Page Views                            | 1<br>Assignments Completed   | 2<br>Overdue Courses                                         | 6    |
|----------------|--------------------------------------------------------------|--------------------------------------------|------------------------------|--------------------------------------------------------------|------|
| SERVICES       | ACTIVE COURSES (Refresh)                                     |                                            |                              | COMPLETED COURSES                                            |      |
| ssage Center 💿 | 0% AFRICOM Introduction<br>Jun 00, 2020 - Dec 31, 2020       | 0% Education 2020<br>Mar 06, 2023 - Mar 00 | 6, 2023                      | Test Training Course April 2020<br>Completed on Mar 23, 2020 | 100% |
| Hup for Course | 0% Introduction to mySERVICES<br>Mar 04, 2023 - Mar 04, 2024 | 0%<br>Kar 06, 2023 - Mar 0                 | rience (CX) Annual Refresher |                                                              |      |
| uest Drop      |                                                              | 💿 In Progre                                | ess 😑 Not Started 💿 Overdue  |                                                              |      |
| mal Files      |                                                              |                                            |                              |                                                              |      |
| demic Snapshot | LEARNING PATHS                                               |                                            | PENDING COURSES              |                                                              |      |
|                | Test Training                                                |                                            | Activity Manager Co          | ourse 20-02                                                  |      |
| Account        | AFRICOM Introduction                                         | In Progress                                | Requested Approval on 03     | 3/06/2023                                                    |      |
| to LMS         |                                                              |                                            |                              |                                                              |      |
|                |                                                              |                                            |                              |                                                              |      |

### Registering for Organizations without an Account

- 1. In your web browser, preferable google chrome, navigate to the following web address https://afservices.geniussis.com
- 2. On this page, click the **Create Account** link

| A              | IR FORCE SERVICES CENTER<br>training & development<br>g Care of Airmen, Guardians and Families. Angumbere, Anglime! |
|----------------|----------------------------------------------------------------------------------------------------|
|                | Sign in                                                                                                    |
|                | Login<br>Antropost<br>Password<br>Password                                                                          |
|                | Sign In<br>Catalog<br>Togs you kgm and/or housen you                                                                |
|                | Protects  Proceeding powerscales  Create Account                                                                    |
| ST OF STONLING | Christ Un<br>electron assessed and electron<br>La La La Maria<br>Lister Galer Chall here                            |

 This is where you will fill out your information to create your own account to access the course (note that if you have a Genius user with a personal email, do not create a new account. Contact your UTM or <u>afsvc.vit.training@us.af.mil</u> to update your account with your .mil email so your transcripts stay current)

| First Name®                               | Middle Inital   |
|-------------------------------------------|-----------------|
| Last Name*                                | Email/Username* |
| AFServices                                | Cell Phone      |
| Select Service Branch/Gov't Affiliation*  | Select Rank*    |
| Select Status                             | Select Command  |
| Select Base (Military/Government Installa | Select Unit     |
| Office Symbol                             |                 |

Fill out all of the necessary fields.

- a. First Name
- b. Last Name
- c. Work Email (will be used as your Username)
- d. Select the branch that you work for (will most likely be Air Force)
- e. Select your Rank
- f. Select your Status
- g. Select your Command
- h. Select your Base
- i. Select your FSS Unit
- j. Enter your Office Symbol

4. Now that you have created an account and are logged in, open the registration invite email you received from the Subject Matter Expert (SME), then copy and paste the registration URL into your Chrome web window and hit the Enter key to go

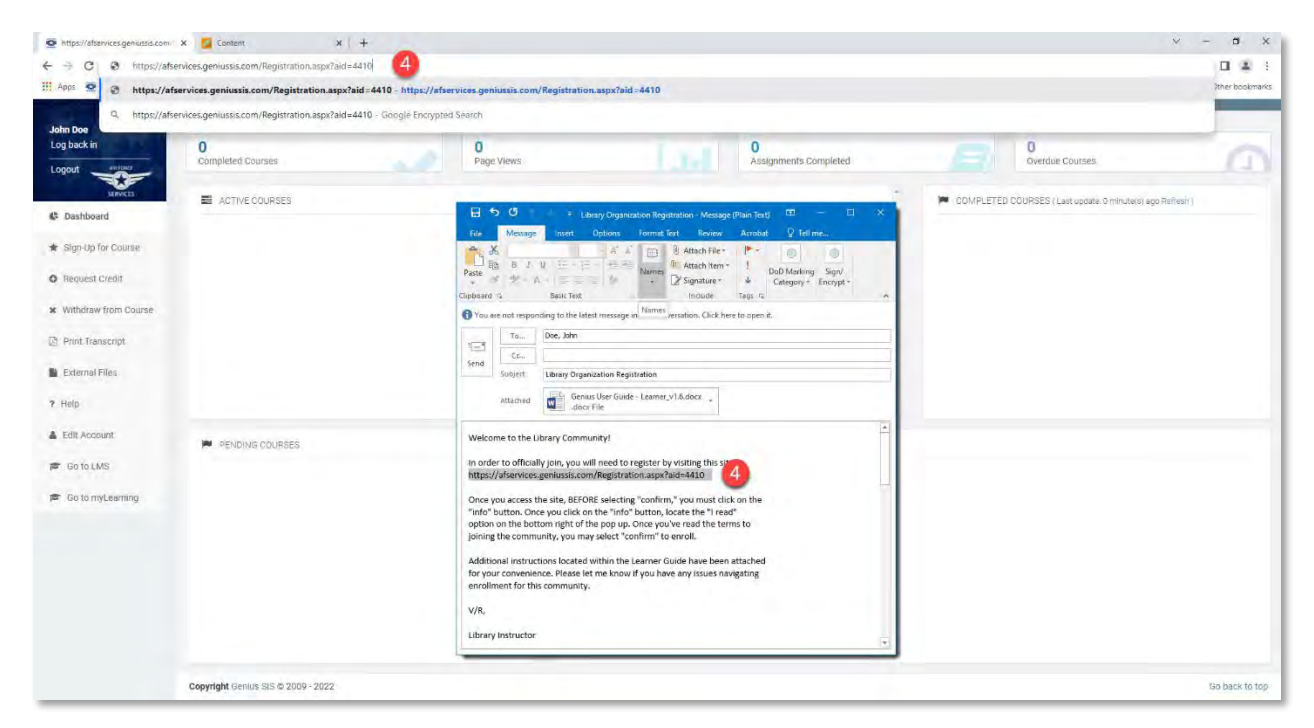

5. click the **Info** button to read over information on the organization; once you have read it, you must click **I read** then click **Close** 

|                                                                                                    | Apps 💇 AFSVC Genius 🗾 AFSVC Blackboard 🖾 SCC                                                                                                    |                                                                                                    |                                                                                                    |                                                                                                    | C R U                                                                                                    |
|----------------------------------------------------------------------------------------------------|----------------------------------------------------------------------------------------------------|----------------------------------------------------------------------------------------------------|----------------------------------------------------------------------------------------------------|----------------------------------------------------------------------------------------------------|----------------------------------------------------------------------------------------------------|
|                                                                                                    |                                                                                                    | DRM Cloud 🔲 InLearning - Your In 😃 Air Force 📃 Developm                                                                                                    | ment Sites 🚊 AF Training Sits 📋 Industry Training Of.                                                                                                    | 🕒 Course Evaluation 📃 TDY Trainings 🛄 Tutorials 🌻 Def                                                                                                    | ense Travel Syst 👌 0365_EndUserGuid » 🛄 Other bo                                                                                                    |
| are activities.                                                                                                    | © <b>J</b> FORCE                                                                                                    | Welcome to the Course Catalog<br>Click the info button below then click the "r re<br>Click the Confirm button to confirm your regis                                                                                                    | ad" check box after reading the course information.<br>stration request.                                                                                                    |                                                                                                    | Hello, John                                                                                                    |
| hand me<br>properties in the first of the first of the firs                                                                                                    | ourse Confirmation                                                                                                    |                                                                                                    |                                                                                                    |                                                                                                    |                                                                                                    |
| han in a bank in a bank i                                                                                                    |                                                                                                    |                                                                                                    |                                                                                                    |                                                                                                    |                                                                                                    |
| ver i bestande<br>Large opensee.<br>De sont opensee<br>opensee<br>Terreter<br>Terreter | ntal Amount:                                                                                                    |                                                                                                    |                                                                                                    |                                                                                                    |                                                                                                    |
| Same     Balon     Balon     <                                                                                                    | here is 1 courses selected:                                                                                                    |                                                                                                    |                                                                                                    |                                                                                                    |                                                                                                    |
| And yopenese been been been been been been been                                                                                                    | Course                                                                                                    | Instructors                                                                                                    | Start Date                                                                                                    | Location                                                                                                    | Must Read Remove                                                                                                    |
|                                                                                                    | brary Organization                                                                                                    | David Van Kitk i                                                                                                    |                                                                                                    | Blackboard                                                                                                    | 5 Ginto Remove                                                                                                    |
| representation of the second second s                                                                                                    |                                                                                                    |                                                                                                    |                                                                                                    |                                                                                                    | -                                                                                                    |
|                                                                                                    | ange Courses                                                                                                    |                                                                                                    |                                                                                                    |                                                                                                    |                                                                                                    |
|                                                                                                    |                                                                                                    |                                                                                                    |                                                                                                    |                                                                                                    | Confirm                                                                                                    |
| Tarvard Jona Canada y N Parama Canada Canada Can                                                                                                    |                                                                                                    |                                                                                                    |                                                                                                    |                                                                                                    |                                                                                                    |
| terrer beins cause by a lange war and a lange war and a lange                                                                                                    |                                                                                                    |                                                                                                    |                                                                                                    |                                                                                                    |                                                                                                    |
|                                                                                                    |                                                                                                    |                                                                                                    |                                                                                                    |                                                                                                    |                                                                                                    |
| Constructions Constructions Constr                                                                                                    |                                                                                                    |                                                                                                    |                                                                                                    |                                                                                                    |                                                                                                    |
| terrer point canada e e e e e e e e e e e e e e e e e e                                                                                                    |                                                                                                    |                                                                                                    |                                                                                                    |                                                                                                    |                                                                                                    |
|                                                                                                    |                                                                                                    |                                                                                                    |                                                                                                    |                                                                                                    |                                                                                                    |
|                                                                                                    |                                                                                                    |                                                                                                    |                                                                                                    |                                                                                                    |                                                                                                    |
|                                                                                                    |                                                                                                    |                                                                                                    |                                                                                                    |                                                                                                    |                                                                                                    |
|                                                                                                    |                                                                                                    |                                                                                                    |                                                                                                    |                                                                                                    |                                                                                                    |
|                                                                                                    |                                                                                                    |                                                                                                    |                                                                                                    |                                                                                                    |                                                                                                    |
| Prevent Control Control Con                                                                                                    |                                                                                                    |                                                                                                    |                                                                                                    |                                                                                                    |                                                                                                    |
| A find care of the standard registration of the detailed in the standard registration of the standard registration of the st                                                                                                    |                                                                                                    |                                                                                                    |                                                                                                    |                                                                                                    |                                                                                                    |
| <section-header></section-header>                                                                                                    | F Services   Online Caurse Regi 🗙 🚺 Content                                                                                                    | x   +                                                                                                    |                                                                                                    |                                                                                                    | v - 5                                                                                                    |
|                                                                                                    | F Services   Online Caurse Regi X 🚺 Content<br>C 🔒 afservices.geniussis.com/PublicStudent#                                                                                                    | ×   +<br>Pay.aspx?ald=4410                                                                                                    | meet Sites 🔐 AF Training Site 📪 Industry Training Off.                                                                                                    | Course Facultion 📕 TOV Transiers 🛄 Tangist 🗰 Dat                                                                                                    | 오 - 레<br>순숙 대<br>apps Travel Stat                                                                                                    |
| <section-header></section-header>                                                                                                    | F Services   Galine Cause Reg: X G Content<br>C  afsen/dces.geniussis.com/PublicStudenti<br>ps  AFSVC Servius AFSVC Białkoard.  SCC                                                                                                    | x ( +<br>Pay.aspx?ald=4410<br>BM Cloud <b>Q</b> IoLeanning -Your In. <u>A</u> Air Force <u>Develop</u> e                                                                                                    | ment Sites 📙 AF Training Sits 📙 Industry Training Of                                                                                                    | 🕒 Course Bhalkaston 📕 1011 Travings 📕 Tutoniais 🜻 Det                                                                                                    | v – O<br>Li & O<br>ence Tanet Synt. 🔮 c385_indlarGuid. » 🔒 Oher to                                                                                                    |
| <image/>                                                                                                    | Senices J Online Course Reg: X Content<br>Content<br>Content | X   +<br>Ay,appi/ald=4410<br>Interning - Your In. L AirForce Developm                                                                                                    | nert Sites 🧧 AF Tassing Ster 🧧 Industry Tassing OL.                                                                                                    | 🦲 Course Evaluation 📕 TDY Taxangs 🧕 Tutonik 🌻 Det                                                                                                    | v – 🖬<br>Lê 🛠 🖬<br>ense Tanvel Synt 🍖 2005, Endiske Guiac » 📕 Other Is<br>Janita, Lever                                                                                                    |
| Air Acade   and Acade   and Acade                                                                                                    | Services (Griline Course Rey: X) 🦉 Content<br>C in Aftervices gentussis com/PublicStudent<br>M AFSVC Genus i AFSVC Bansbord 🖓 500<br>S JFORCE                                                                                                    | X   +<br>Payuspari/aldi-4410<br>RMA Claud 💶 Initianing - Your In. 🛄 Airford 📃 Develope                                                                                                    | nert Sites 🧧 AF Taning Site 🧻 Industry Training OL<br>Library Organization                                                                                                    | 🧧 Course Fusiluation 📑 TDY Frankings 📴 Tutionias 🖤 Det                                                                                                    | v – G<br>Lé & O<br>ense Tavel Syst et alss jändiserGuise » 📜 Other b<br>(auto                                                                                                    |
| Ai Anzace   and y organization   and y organization   and y organizati                                                                                                    | Services J Gnine Caure Rey X 🦉 Contern<br>C a aberrices geniusis.com/Publi-Student<br>R AFSVC Servic 🦉 AFSVC Banboord. 🗘 500<br>C FORCE                                                                                                    | x   +<br>Pay.spy/add=4410<br>BMA Cloud 💶 Interning -Your In. 🤐 Air Force 🦲 Developen                                                                                                    | nert Sites 🔹 AF Tanong Site 🧕 Industry Training Cf<br>Library Organization                                                                                                    | 🔓 Course Fundation 📑 TDY Trainings 🍯 Tutoristis 🆤 Det                                                                                                    | ense Travel Syst 🍖 a365_EndlikerGuid 🦇 🎴 Other to<br>Heldo, Josef                                                                                                    |
| Aud nature:   nee / transme metameta   nee / transme metameta <td>Services (Gnine Caure Rey, x) C Contern<br/>C  Astronices geniusis com/PublicStudent<br/>C  AFSVC Genue, AFSVC Baddood, C  SC<br/>C  FORCE<br/>Durine Confirmation</td> <td>x   +<br/>Pay.spy7.ald-4410<br/>SKA Cloud 😰 Interning - Your In. 🦉 Air Force 🦲 Developm</td> <td>nert Sites Af Training Site in Industry Training Of<br/>Library Organization</td> <td>🕒 Course Evaluation 📑 TDY Trainings 🦉 Tutentits 🖤 Det</td> <td>ense Tarvel Synt 🍖 c345_EndUserGuid 🦇 🧾 Other to<br/>Hense Tarvel Synt</td>                                                                                                    | Services (Gnine Caure Rey, x) C Contern<br>C  Astronices geniusis com/PublicStudent<br>C  AFSVC Genue, AFSVC Baddood, C  SC<br>C  FORCE<br>Durine Confirmation                                                                                                    | x   +<br>Pay.spy7.ald-4410<br>SKA Cloud 😰 Interning - Your In. 🦉 Air Force 🦲 Developm                                                                                                    | nert Sites Af Training Site in Industry Training Of<br>Library Organization                                                                                                    | 🕒 Course Evaluation 📑 TDY Trainings 🦉 Tutentits 🖤 Det                                                                                                    | ense Tarvel Synt 🍖 c345_EndUserGuid 🦇 🧾 Other to<br>Hense Tarvel Synt                                                                                                    |
| ad karaari<br>see y Toreas seested<br>see<br>Do y grans seested<br>ango Counter                                                                                                    | Services ( Online Course Rey , x) C Contern<br>C A shervices geniusis com/PublicStudent<br>S AFSIC Genus AFSIC Baddoord. C Sco<br>FORCE<br>Surger Confirmation                                                                                                    | x   +<br>Pay.sapr.78d-4410<br>SRA Cloud 🔹 Interning - Your Inc. 🚨 Alii Force 🦲 Developm                                                                                                    | neer Sites AF Training Sta Industry Training Ch.                                                                                                    | Course Featuation I TOT Texings Tatanite P Det                                                                                                    | V - 대<br>또 순 값 대<br>ense Tanet Tyrk: @ S145_EndberGuid. # 월 Ohier Is<br>ieeks.com                                                                                                    |
| And focus sectors and constant and provide sectors and provide sectors and provide                                                                                                    | Services (Genine Caune Reg. X) Content<br>Content astervices geniussis com/PublicSlucient<br>Service Genius Content Astronomics Content<br>ArSVC Bandoord. Content<br>Service Confirmation                                                                                                    | x +<br>Pay.app/24d-4410<br>MRA Cloud D Interning - Your Inc. A Air Force Developm                                                                                                    | neer Sites A Frankry Site Industry Trankry OK.                                                                                                    | Course Evaluation I TDT Thereings Tatorias P Del                                                                                                    | ense Tanvel Typt 👌 2000, Endlater Guiet                                                                                                    |
| serie     interface     interface                                                                                                    | Services (Gnine Course Rey: x) Content<br>Content Confirmation<br>Services genussis com/PublicStudent<br>AFSVC Service AFSVC Service AFSVC Sedebard Co SCC<br>Services Confirmation<br>Services                                                                                                    | x   +<br>Paysign/aldi-4410<br>DRM Cloud 🔹 Internet - Your In. 🔔 Arfore 🔔 Develope                                                                                                    | eers Sites Ar Training Site Context Training CK.                                                                                                    | Course Evaluation TDY Trainings Tutorisis C Det                                                                                                    | ens Tanet Syst. 👌 2005, Endster Guia                                                                                                    |
| kbry spanzaration:<br>Ange Occurrent:<br>Ange Occurrent:<br>Ang                                                                                                    | Services (Geline Caune Rey K) 🦉 Content<br>C in a shervices perlussis com/PublicStudent<br>S AF3VC Genius AF3VC Bantoord. 🖓 500<br>S FORCE<br>Numer Confirmation<br>Statemant<br>resp 1 countes substant.                                                                                                    | x   +<br>Pay.spy:/add-4410<br>2864 Cloud 💽 Interning - Your In. 🔮 Arffore 🔮 Boreloon                                                                                                    | eer Sites Ar Transing Str. Industry Transing CL.                                                                                                    | Course Evaluation TOY Taxange Totoristic Def<br>Investmentations<br>Investmentations<br>Taxanae data not have any other<br>per requisite course.                                                                                                    | enie Tavel Syst. 👌 a365 EndsberGuia. 🦇 💽 Other Is<br>Gelie Learn                                                                                                    |
| Ange Scanner.<br>Ange Scanner.<br>Ange                                                                                                    | Services ( Griline Course Rey : x) C Content<br>C  Attentices gentussis com/PublicStudent<br>Attentices and Attention<br>Attentices attention<br>Services attention<br>Services attention                                                                                                    | x   +<br>Pay.spor/Add-4410<br>986 Cloud 🔹 Inkareng-Your In. 🐁 Arfore 🔒 Develope                                                                                                    | At Training Still Industry Training OK.                                                                                                    | Course Featuation TDY Therange Tation to TDY Therange Therange Therange to the therange to the the therange to the the therange to the the therange to the the therange to the the therange to the the the the the the the the the the                                                                                                    | ense Travel Syst (* c.265, j.nd.)serioue                                                                                                    |
| And Date:   Cristigney:   Libray:   Krywedd:   Instructor:   Date! Van Kink   Cost:   Location:   Location:                                                                                                    | Services ( Ginine Course Reje : x)  Content  Content  Content  Associated and and and and and and and and and an                                                                                                    | x +<br>Pay.sapr24d-4410<br>9KM Cloud D Interning - Your In. A Aif Fore Develope                                                                                                    | Art Training Stat  Art Training Stat Art Training Stat Art Training Stat Art Training Stat Art Training Stat Art Training Stat Art Training Stat Art Training Stat Art Training Stat Art Training Stat Art Training Stat Art Training Art Training Content Art Training Art Training Art Training Content Art Training Art Training Art Training Content Art Training Art Training Art Training Art Training Content Art Training Art Training Art Training Art Training Content Art Training Art Training Art Trai                                                                                | Course Evaluation Tot Tot Totaning Tot course Evaluation This course food an text have any other greequipte course.  Insignment Descimente This course does not have any anguing This course does not have any anguing                                                                                                    | ene Travel Syst.                                                                                                    |
| Category: Library Keywenda: Navis Van Kork Cest: Lengtive: Bitskhound Lengtive: Bitskhound Lengtive: Davis Van Kork Cest: Control Directive: Control Control                                                                                                    | Sences) Online Cause Rey X 2 Content<br>C Attractes genuess com/PublicStudent<br>ATTRACES MASK Baddbard. Of SCO<br>FORCE<br>Unroe Confirmation<br>Adversard<br>re (of hourses senced<br>every Synakration                                                                                                    | x +<br>Pay-spariadi-4410<br>BMA Cloud I Internet - Your In. Arfare Develope<br>Internet Sector - Sector - Secto                                                                                                    | exert Sites A Transvig Site Contract Transvig Contract Transvig Site Contract Transvig Site Contract Transvig Site Contract Transvig Site Contract Transvig Site Site Site Site Site Site Site Site                                                                                                    | Course Evaluation TOT Trainings Totorists Totorists Totorists This course does not have any other pre-regulate course.  Imagenet Depresent Tass course does not have any required docurrent.                                                                                                    | ene Timet Syst.<br>abs. EndSenduel.                                                                                                    |
| Krywedz:     This course does not have any other       Instructor:     Dasits Van Kink       Cost:     Learning Path       Learning path     This course is not associated to any.       1     Blackboard                                                                                                    | Services (Griline Course Rey : x)  Content: Control Confirmation Confirmation Confi                                                                                                    | x +<br>Pay.spp://ddi-4410<br>2664 Coud 1 Interning - Your In. A Arfore Develope<br>Interning - Source Develope<br>Start Date: Orgoing<br>Bet Toole:                                                                                                    | netrifies A francy Str Context (Internet of Context)<br><b>Library Organization</b><br>And Community groudes the Library stars<br>policies and owned. Context (Internet of Context)<br>Durary addition that are bost practices, learn updates<br>policies and events. Context (Internet of Context)<br>Durary addition manages in the questions of the<br>policies and context (Internet of Context)<br>Durary addition internet of Context)<br>Durary addition internet of Context (Internet of Context)<br>Durary addition internet of Context)<br>Durary addition internet of Context (Internet of Context)<br>Durary addition internet of Context (Internet of Context)<br>Durary | Course Evaluation TOY Trainings Tutorists  Tutorists  Tot course does not have any other perceptible course.  His course does not have any aquind document.  This course does not have any aquind                                                                                                    | ene Tavel Syst.                                                                                                    |
| Instructor. David Van Kink<br>Cost:<br>Lecation: Bischboard<br>Lecation: Bischboard<br>Lecation: Bischboard<br>Lecation: Bischboard<br>Lecation: Bischboard<br>Cisc                                                                                                    | Services (Griline Course Rey . x) C Content<br>C Antervices gentussis com/PublicStudent<br>Article Genus C Article Banboard. C 500<br>C FORCE<br>numer Confirmation<br>men 1 courses saturated<br>area to contents<br>area to contents                                                                                                    | x +<br>Pay.spar/Add-Add0<br>SMA Cloud I Interning - Your In. A Affore Developed<br>International Content of Content of Content<br>Start Date: Orgoing<br>End Date:<br>Optime: Union                                                                                                    | <text><section-header><section-header>          Arbanya Still</section-header></section-header></text>                                                                                                    | Course Futuation TOY Therange Toy Incourse Toy Incourse due not have any other pre-requiring Courses.  Incourse due not have any other pre-requiring Courses.  Incourse due not have any required document.  Incourse due not have any required Incourses.  Incourse due not have any required Incourses.  Incourses.  Incour | v -                                                                                                    |
| Biskboord      Leasting Fink      Leasting Fink      Leasting Fink      This course is not associated to any      Leasting path      This course is not associated to any      Leasting Fink      This course is not associated to any      Leasting Fink      This course is not associated to any      This course is not associated to any      Leasting Fink      The course is not associated to any      The course is not associated to any      The course is not associated to any      The course is not associated to any      The course is not associated to any      The course is not associated to any      The course is not associated to a                                                                                                    | Services (Grine Caune Rep. 2) Content<br>2 C      a starvices genusss com/PublicSludent<br>s      ArSVC Genus      ArSVC Bandood.      C      SC<br>3 FORCE<br>Durine Confirmation<br>Rev 1 Confirmation<br>Rev 1 Confirmation<br>ange Consel.                                                                                                    | x +<br>Pay.spr/Add-4410<br>SMA Cloud I Interning - Your In. A Air Force Developm<br>International Content of Content of Content<br>Start Date: Orgoing<br>End Date:<br>Categorie: Library                                                                                                    | Artester A Tanaya St. Construction of the Antiper Antiper Anti                                                                                | Course Selectation TDY Torving: Totoriat  Totoriat  Tot | ener Travel Synt.                                                                                                    |
| Lensiber: Blackbowd<br>Lensiber: Blackbowd<br>This course is not astociated to sty.<br>Lensiber: Blackbowd<br>Cipe                                                                                                    | Services (Grine Course Rej: x) Content<br>Content in a shervices genussis com/PublicSludent<br>AFSVC Genus Confirmation<br>Services confirmation<br>Services second<br>Barry Transmission<br>Services accord<br>Barry Transmission<br>Services accord<br>Barry Transmission<br>Services accord<br>Services accord<br>Services a                                                                                                    | x +<br>Pay-spariald-r4410<br>DMA Coud I Internet - Your In. A Arfore Develope<br>Internet - Constant<br>Start Date: Orgoing<br>End Date:<br>Category: Library<br>Keywedt:                                                                                                    | Are stere  A Tanang ste  A Tanang ste A Tanang ste A Tanang ste A Tanang ste A Tanang ste A Tanang ste A Tanang ste A Tanang ste A Tanang ste A Tanang ste A Tanang ste A Tanang ste A T                                                                                | Course Evaluation TDT Thereings Totaciats The course does not have any other Thes course does not have any other Thes course does not have any required document. Intercourse does not have any required This course does not have any required This course does not have any required This course does not have any other This course does not have any other Th | eren Travel Tyrt.                                                                                                    |
| This course in not associated to any<br>kenning path.                                                                                                    | Services (Griline Course Rejs : x)<br>C                                                                                                    | x +<br>Pay.spp:/ald-4410<br>2664 Coud C Indexning - Your In. A AFFore C Develop<br>Start Date:<br>Start Date:<br>Category: Library<br>Horizon:<br>Category: Library<br>Horizon:<br>Category: David Van Kirk<br>Cate                                                                                                    |                                                                                                    | Course Statution TOT Training: Totorial Toto Totorial Totorial To | ene Timet Syst.                                                                                                    |
| Exerring parts.                                                                                                    | Sences ( Centre Cause Rey . x) Content<br>Content Cause Senters and Content Content<br>Content Confirmation<br>of Arround:<br>res 1 Controls Sentersel<br>arrow Confirmation<br>res 1 Controls Sentersel<br>arrow Confirmation<br>res 2 Controls Sentersel<br>arrow Confirmation                                                                                                    | x +<br>Pay.spy:/add-64.10<br>3864 Cloud 1 Indexning - Your In. A Av Force Development<br>Starte Date:<br>Starte Date:<br>Starte Date:<br>Categoing: Labour<br>Heatman: David Vain Kink<br>Cext:                                                                                                    |                                                                                                    | Course Fuellation Tory Ingrane The course dearned hous any request Frequency Depresentation This course dearned hous any request Outperform This course dearned hous any request Outperform This course dearned hous any requ | v -<br>v -<br>v -<br>v -<br>v -<br>v -<br>v -<br>v -<br>v -<br>v -<br>v -<br>v -<br>v -<br>v -<br>v - v -<br>v - v - v - v - v - v - v - v - v - v -                                                                                                    |
| 5 El read Close                                                                                                    | Services (Grine Course Rej: X) Content<br>Content in an anticology of the strength of the strength of the streng                                                                                                    | x +<br>Pay.appr./add-4410<br>3664 Cloud   Maximing - Your In.  A Air Force  Constant of the second of the second of the                                                                                                    |                                                                                                    | Course Evaluation TOT Torving Tot course Course Co | v -<br>v -<br>v -<br>v -<br>v -<br>v -<br>v -<br>v -<br>v -<br>v -<br>v -<br>v -<br>v -<br>v -<br>v - v -<br>v - v - v - v - v - v - v - v - v - v -                                                                                                    |
| 5 ZI read Close                                                                                                    | Services (Grine Course Rej: X) Content<br>Content in a shervices periluses com/PublicSludent<br>AFSVC Genus Confirmation<br>AFSVC Genus<br>PERROE<br>AFSVC Genus<br>AFSVC Genus<br>AFSVC Gen                                                                                                    | x     +       Pay-sparial-d-410     Brack Sector       DRA Cloud     Interning - Your In.     Arifors       Brack Date     Orgoning       Start Date     Orgoning       End Date     Orgoning       End Date     Orgoning       Key Mark     Units       Weinstrate     David Van Hock       Cessier     Blackbourd                                                                                                    |                                                                                                    | Course Sublication TDY Trivenings Totaniat  This course Sublication This course does not have any advert This course does not have any advert This course does not have any sublet This course does not have any sublet This course does not associated to any.                                                                                                    | ence Travel Synt.                                                                                                    |
|                                                                                                    | B Services ) Caline Caura Ray : X Content: Content: Cont                                                                                                    | A A Force Development<br>2014 Courd Development Courter Development<br>2014 Courd Development<br>2014 Courter Development<br>2014 Courter Development<br>2014 |                                                                                                    | Course Statutore TOT Thereing: Totoriat  Totoriat  Toto | ene Travel Syst.                                                                                                    |
|                                                                                                    | Province Joaine Caune Rey (x) Content  Content  Attraction of the Attraction of the Attraction of the Attraction  Attraction of the Attraction of the Attraction of the Attraction  Attraction  Attra                                                                                                    | X     +       Pay.spp://did-d410     BM Cloud     Induring - Your In.     A AFFore     Induring - Your In.       Start Date:     Induring - Your In.     Induring - Your In.     Induring - Your In.     Induring - Your In.       Start Date:     Induring - Your In.     Induring - Your In.     Induring - Your In.     Induring - Your In.       Start Date:     Induring - Your In.     Induring - Your In.     Induring - Your In.     Induring - Your In.       Start Date:     Induring - Your In.     Induring - Your In.     Induring - Your In.     Induring - Your In.       Start Date:     Induring - Your In.     Induring - Your In.     Induring - Your In.     Induring - Your In.       Start Date:     Induring - Your In.     Induring - Your In.     Induring - Your In.     Induring - Your In.       Start Date:     Induring - Your In.     Induring - Your In.     Induring - Your In.     Induring - Your In.                                                                                                    |                                                                                                    | Course features To To Therange To To Therange To To Therange To To Therange To To Therange To The course does not have any relevant document.  I Course does not have any relevant document.  I Course does not have any relevant document.  I Course does not have any relevant document.  I Course does not have any relevant document.  I Course does not have any relevant document.  I Course does not have any relevant document.  I Course does not have any relevant document.  I Course does not have any relevant document.  I Course does not have any relevant document.  I Course does not have any relevant does not have any relevant document.  I Course does not have any relevant document.  I Course document document.  I Course document document document.  I Course document document document.  I Course document document document.  I Course document document document.  I Course document document document document.  I Course document document document document.  I Course document document document document document.  I Course document document document document document document document document document document document document document document document document document document document d | ene finet lynt è 200 jindiserbuis i i i i order te<br>ene finet lynt è 200 jindiserbuis i i i order te<br>ene finet lynt è 200 jindiserbuis i i i order te<br>ene finet lynt è 200 jindiserbuis i i i order te<br>ene finet lynt è 200 jindiserbuis i i order te<br>ene finet lynt è 200 jindiserbuis i i order te<br>ener te ener te ener te ener te ener te ener te ener te<br>ener te ener te ener te ener te ener te ener te ener te<br>ener te ener te ener te ener te ener te ener te ener te ener te ener te<br>ener te ener te en |
|                                                                                                    | A Services ) Colline Caure Ray : x                                                                                                    | 24 +<br>Payasparitadi-Aktio<br>2864 Cioux 12 Interning - Your In. 14 Ariffers 10 Develop<br>Interning - Your In. 14 Ariffers 10 Develop<br>Interning - Your In. 14 Ariffers 10 Develop<br>Interning - Your Interning - Your Interning<br>Interning - Your Interning - Your Interning<br>Interning - Your Interning - Your Interning - Your Interning - Your Interning - Your Interning - Your Interning<br>Interning - Your Interning - Your Interning                                                                                                    |                                                                                                    | Covers Field actor Tory Inguinge Tory Inguinge Tory Inguinge Tory Covers field actor Tory Covers field and the any spher Tors covers does not have any spher Tors covers does not have any spher Covers field actor Tory Tory Tory Tory Tory Tory Tory Tors covers field actor Tory Tory Tors covers field actor Tory Tory Tory Tory Tory Tory Tory To                                                                                                    | v -<br>v -<br>v -<br>v -<br>v -<br>v -<br>v -<br>v -<br>v -<br>v -<br>v -<br>v -<br>v -<br>v -<br>v -<br>v -<br>v -<br>v - v -<br>v - v - v - v - v - v - v - v - v - v -                                                                                                    |
|                                                                                                    | Prenices ( Gaine Caune Rige , x)<br>C                                                                                                    | A AFford<br>BAC Date Internet - Tour In. A Afford Development<br>Start Date: Orgonity<br>Start Date: Orgonity<br>Start Date: Orgonity<br>End Date:<br>Category: Library<br>Homotor: David Van Kole<br>Category: Backbourd                                                                                                    |                                                                                                    | Course Subluttor  TOY Toy Inguator  Toy Inguator  Toy Ing | v - □<br>eren Travel Synt. € 2363_EndokerGuid. +<br>Maria (Seal. Xonorove<br>0.000 Control<br>Control                                                                                                    |
|                                                                                                    | Services (Geline Caure Rejo : x)  Content  Services genuess com/PublicStudent  Arsv: Genius  Arsv: Genius  Arsv: G                                                                                                    | A A Formation of the second second se                                                                                                    |                                                                                                    | Course Subliation To Dis Training To Course Subliation To Course Course Course To Course Course Course course and and any atthem The course does not have any other Course Course Course course cours | eve Travel Synt.                                                                                                    |
|                                                                                                    | Services (Grille Course Rej: X) Content<br>Content:<br>Content:<br>ATSVC Service: ATSVC Service:<br>ATSVC Service:<br>AT                                                                                                    | 24 4<br>Payaparited-datti<br>2864 Cool Cool Indianang-Joan K. A Affors Cool Cool<br>Start Date:<br>Category: Library<br>Mayweds:<br>Category: Library<br>Mayweds:<br>Category: David Van Kirk<br>Category: Bandbourd                                                                                                    |                                                                                                    | Course Statutore To To Thereings To course To course does not have any other The course does not have any other The course does not have any required Course to course.  Insections of the course does not have any required Course to course.  Insections of the course does not have any required The course does not have any required The c | ene Travel Tyrt.                                                                                                    |

| AF Services   Online Course Regi 🗙 🚺 Content       | ×   +                                                                                                    |                                                           |                                                | v                    | - 0             |
|----------------------------------------------------|----------------------------------------------------------------------------------------------------|-----------------------------------------------------------|------------------------------------------------|----------------------|-----------------|
| → C ■ afservices.geniussis.com/PublicStudentPay.as | px?aid=4410                                                                                                    |                                                           |                                                | ß                    | ☆ 🗆 🚢           |
| Apps 💆 AFSVC Genius 🗾 AFSVC Blackboard 📣 SCORM CI  | oud 💶 InLearning - Your In 🕌 Air Force 🧧 Development Sites 🔢 AF Train                                                                     | ning Sits 📋 Industry Training Cf 📴 Course Evaluation 📃 TC | VY Trainings 📃 Tutorials 🌻 Defense Travel Syst | 👌 p365_EndUserGuid » | U Other bookn   |
| © →FORCE                                           | Welcome to the Course Catalog                                                                                                    |                                                           |                                                |                      | Hello, John Doe |
|                                                    | Click the Info button below then click the '1 read' check box after rea<br>Click the Confirm button to confirm your registration request. | ding the course information.                              |                                                |                      |                 |
| Course Confirmation                                |                                                                                                    |                                                           |                                                |                      |                 |
|                                                    |                                                                                                    |                                                           |                                                |                      |                 |
| Total Amount:<br>There is 1 courses selected:      |                                                                                                    |                                                           |                                                |                      |                 |
| Course                                             | Instructors                                                                                                    | Start Date                                                | Location                                       | Must Read            | Remove          |
| Library Organization                               | David Van Kirk                                                                                                    |                                                           | Blackboard                                     | @ Info               | Remove          |
| Change Courses.                                    |                                                                                                    |                                                           |                                                |                      |                 |
|                                                    |                                                                                                    |                                                           | 5                                              | Confirm              |                 |
|                                                    |                                                                                                    |                                                           | -                                              |                      |                 |
|                                                    |                                                                                                    |                                                           |                                                |                      |                 |
|                                                    |                                                                                                    |                                                           |                                                |                      |                 |
|                                                    |                                                                                                    |                                                           |                                                |                      |                 |
|                                                    |                                                                                                    |                                                           |                                                |                      |                 |
|                                                    |                                                                                                    |                                                           |                                                |                      |                 |
|                                                    |                                                                                                    |                                                           |                                                |                      |                 |
|                                                    |                                                                                                    |                                                           |                                                |                      |                 |
|                                                    |                                                                                                    |                                                           |                                                |                      |                 |
|                                                    |                                                                                                    |                                                           |                                                |                      |                 |

#### 6. Click Go to Dashboard to continue

| AF Services   Online Caurse Regi × +                                                                               |                              |                              |                                           |                        |               |                      |                  | v -        | a ×     |
|----------------------------------------------------------------------------------------------------|------------------------------|------------------------------|-------------------------------------------|------------------------|---------------|----------------------|------------------|------------|---------|
| ← → C 🔒 afservices.geniussis.com/PublicStudentSignt                                                                | JpOK.aspx                    |                              |                                           |                        |               |                      |                  | 6 4 0      | 4       |
| 👖 Apps 👳 AFSVC Genius 🗧 AFSVC Blackboard 🖨 SCORM C                                                                 | Cloud 💽 InLearning - Your In | 🛄 Air Force 📃 Development Si | es 🔟 AF Training Sits 🧰 Industry Training | Of 🚺 Course Evaluation | TDY Trainings | Detense Travel Syst. | a365_EndUserGuid | >> 🔛 Other | bookman |
| Ø →FORCE                                                                                                    | Welcome to                   | the Course Catalog           |                                           |                        |               |                      |                  |            |         |
| Learner Registration<br>Thank you, your registration was received!<br>You will receive as email with instructions. |                              |                              |                                           |                        |               |                      |                  |            |         |
|                                                                                                    |                              |                              |                                           |                        |               | 6                    | Go to D          | ashboard   |         |
|                                                                                                    |                              |                              |                                           |                        |               |                      |                  |            |         |
|                                                                                                    |                              |                              |                                           |                        |               |                      |                  |            |         |
|                                                                                                    |                              |                              |                                           |                        |               |                      |                  |            |         |
|                                                                                                    |                              |                              |                                           |                        |               |                      |                  |            |         |
|                                                                                                    |                              |                              |                                           |                        |               |                      |                  |            |         |
|                                                                                                    |                              |                              |                                           |                        |               |                      |                  |            |         |
|                                                                                                    |                              |                              |                                           |                        |               |                      |                  |            |         |
|                                                                                                    |                              |                              |                                           |                        |               |                      |                  |            |         |
|                                                                                                    |                              |                              |                                           |                        |               |                      |                  |            |         |
|                                                                                                    |                              |                              |                                           |                        |               |                      |                  |            |         |
|                                                                                                    |                              |                              |                                           |                        |               |                      |                  | DISA       |         |

7. Click on the Organization located in your Active Courses section of your Genius Dashboard to open the Organization in Blackboard

| John Ooe   Log back h   Log back h   Log back h   Completed Courses   Page Views     D   Assignments Completed   D   Assignments Completed   D   Assignments Completed   D   Completed Courses     D   Assignments Completed     D   Output   D   D   Completed Courses     D   D   D   D   D   D   D   D   D   D   D   D   D   D   D   D   D   D   D   D   D   D   D   D   D   D   D   D   D   D   D   D   D   D   D   D   D   D   D   D   D   D   D   D   D   D   D   D   D   D   D   D   D   D   D   D   D   D   D   D   D   D <th>D X</th> | D X |
|----------------------------------------------------------------------------------------------------|-----|
| 🕑 Port Transcript                                                                                                    | 0   |
| E Edit Account         IPP PENDING COURSES.         IPP CO TO LARS                                                                                                    |     |
| Cobingteening                                                                                                    |     |

| 0 0                            | Home Page                                                                                          |                                                |
|--------------------------------|----------------------------------------------------------------------------------------------------|------------------------------------------------|
| Library Organization           |                                                                                                    |                                                |
| Discussions                    | My Announcements                                                                                   | Alerts                                         |
| More Online Training<br>Roster | No Course or Organization Announcements have been posted in the last 7 days,<br>more announcements | Past Due Actions a                             |
| Connect Across Bases           | My Tasks                                                                                           | Wa Watifications                               |
| Blackboard Help                | My Tasks: No tasks day.                                                                            | Retention Center Alerts<br>No Bittoston Alerts |
| Help                           | more tasks.                                                                                        | Activity Alerts No Notifications               |
| Welcome to Class!              | what's new                                                                                         | Last Lipitaced: May 19, 2022 7/15 AM           |
| AFUS                           | Attions a                                                                                          |                                                |
| Course                         | Courses/Organizations (1)                                                                          | Needs Attention                                |
|                                | Lare University May 11, 2022 7115 AM                                                               | No Notifications                               |
|                                |                                                                                                    | Lasz Mystatest: May 19, 2022 7:15 5M           |
|                                | e 1947-1000 Bacchard no. 4) spyrt Rem/net                                                          |                                                |

#### Registering for Organizations with an Account

1. Navigate to Genius and log in using your username and password that was emailed to you when you registered for the course. The link to Genius is as follows <u>https://afservices.geniussis.com</u>

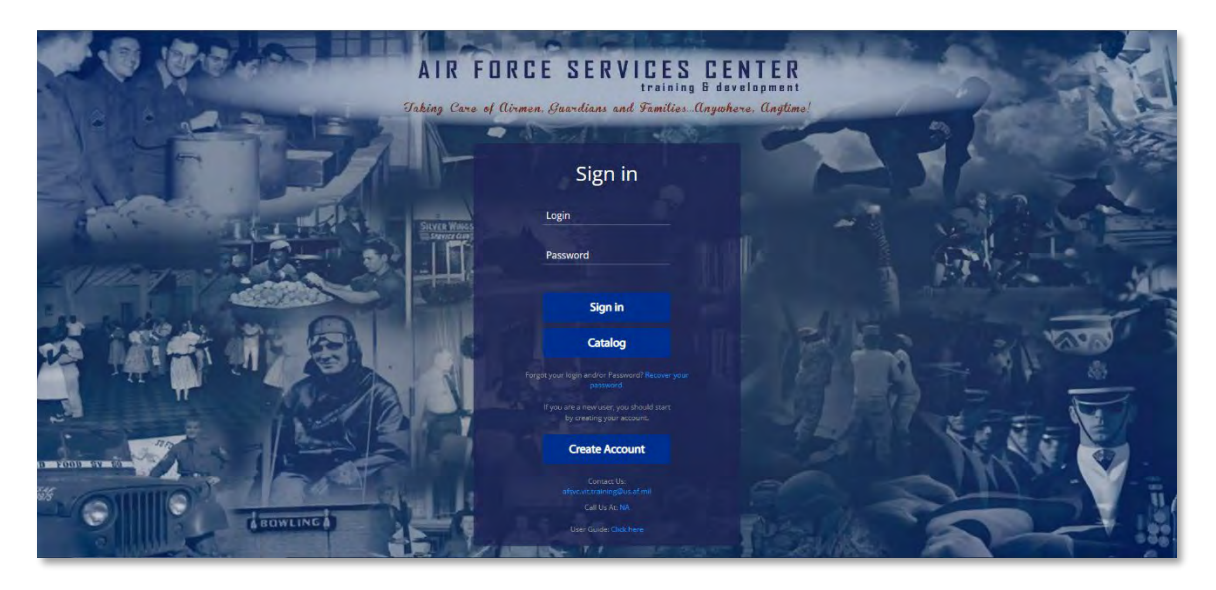

2. Open the registration invite email you received from the Subject Matter Expert (SME), then copy and paste the registration URL into your Chrome web window and hit the Enter key to go

| https://afservices.geniussis.com/                                                                                                    | x Z Content x +                                                                                                    |                                                                                                    | v - a x                                                   |
|----------------------------------------------------------------------------------------------------|----------------------------------------------------------------------------------------------------|----------------------------------------------------------------------------------------------------|-----------------------------------------------------------|
| III Apps 😨 😨 https://afs                                                                                                    | fservices.geniussis.com/Registration.aspx?aid=4410 - http://www.autor.aspx?aid=4410 - http://www.autor.aspx?aid=4410 - http://www.aspx?aid=4410 - http://www.autor.aspx?aid=4410 - http://www.autor.aspx?aid=4410 - http://wwwwwwwwwwwwwwwwwwwwww.autor.aspx?aid=4410 - http://www.autor.aspx?aid=4410 - http://www.autor.aspx?autor.aspx?autor.aspx?autor.aspx?autor.aspx?autor.aspx?autor.aspx?autor.aspx?autor.aspx?autor.aspx?autor | ps://afservices.geniussis.com/Registration.aspx?aid=4410                                                                                                    | ither bookmark                                            |
| Q https://afse                                                                                                    | services.geniussis.com/Registration.aspx?aid=4410 - Google F                                                                                                    | Incrypted Search                                                                                                    |                                                           |
| Log back in                                                                                                    | O<br>Completed Courses                                                                                                    | Page Views     Organization     Operation     Operati | O Overdue Courses                                         |
| Bashbard     Sign 4p for Course     Request Credit     Withdraw than Course     Print Transcript     Print Transcript     Estimat Files     Help     Estimat Files     Fielp     Estimate File     Go to anyteeming | ACTIVE COURSES                                                                                                    | Image: Section of the control of the control of th                           | COMPLETED COURSES (Less upparts: 0 minutes) upp Refree(t) |
|                                                                                                    | Copyright Genius SIS © 2009 - 2022                                                                                                    | 12                                                                                                    | Go back to top                                            |

3. click the **Info** button to read over information on the organization; once you have read it, you must click **I read** then click **Close** 

|                                                                                                    |                                                                                                    |                                                                                                    |                                                                                                    | and the second second se                                                                                                    |                                                                                                    |
|----------------------------------------------------------------------------------------------------|----------------------------------------------------------------------------------------------------|----------------------------------------------------------------------------------------------------|----------------------------------------------------------------------------------------------------|----------------------------------------------------------------------------------------------------|----------------------------------------------------------------------------------------------------|
| pps 💆 AFSVC Genius 🚺 AFSVC Blackboard 🔅 S                                                                                                    | iCORM Cloud 🗖 InLearning - Your In 😃 Air Force 📃 Developm                                                                                                    | sent Sites 📙 AF Training Sits 📋 Industry Training Of                                                                                                    | Course Evaluation 📃 TDY Trainings 📃 Tut                                                                                                    | torials 🌻 Defense Travel Syst 👌 c365_EndUserGuid                                                                                                    | >> Other bo                                                                                                    |
| ž ⇒FORCE                                                                                                    | Welcome to the Course Catalog<br>Click the info button below then click the 'r re<br>Click the Confirm button to confirm your regist                                                                                                    | d" check box after reading the course information.<br>Iration request.                                                                                                    |                                                                                                    |                                                                                                    | Hello, John I                                                                                                    |
| ourse Confirmation                                                                                                    |                                                                                                    |                                                                                                    |                                                                                                    |                                                                                                    |                                                                                                    |
|                                                                                                    |                                                                                                    |                                                                                                    |                                                                                                    |                                                                                                    |                                                                                                    |
| fal Amount                                                                                                    |                                                                                                    |                                                                                                    |                                                                                                    |                                                                                                    |                                                                                                    |
| ere is 1 courses selected:                                                                                                    |                                                                                                    |                                                                                                    |                                                                                                    |                                                                                                    |                                                                                                    |
| Course                                                                                                    | Instructors                                                                                                    | Start Date                                                                                                    | Locat                                                                                                    | tion Must                                                                                                    | t Read Remove                                                                                                    |
| brary Organization                                                                                                    | David Van Kirk                                                                                                    |                                                                                                    | Black                                                                                                    | board (3) or                                                                                                    | Info Remove                                                                                                    |
|                                                                                                    |                                                                                                    |                                                                                                    |                                                                                                    |                                                                                                    |                                                                                                    |
| ange Courses                                                                                                    |                                                                                                    |                                                                                                    |                                                                                                    |                                                                                                    |                                                                                                    |
|                                                                                                    |                                                                                                    |                                                                                                    |                                                                                                    | Conf                                                                                                    | im:                                                                                                    |
|                                                                                                    |                                                                                                    |                                                                                                    |                                                                                                    |                                                                                                    |                                                                                                    |
|                                                                                                    |                                                                                                    |                                                                                                    |                                                                                                    |                                                                                                    |                                                                                                    |
|                                                                                                    |                                                                                                    |                                                                                                    |                                                                                                    |                                                                                                    |                                                                                                    |
|                                                                                                    |                                                                                                    |                                                                                                    |                                                                                                    |                                                                                                    |                                                                                                    |
|                                                                                                    |                                                                                                    |                                                                                                    |                                                                                                    |                                                                                                    |                                                                                                    |
|                                                                                                    |                                                                                                    |                                                                                                    |                                                                                                    |                                                                                                    |                                                                                                    |
|                                                                                                    |                                                                                                    |                                                                                                    |                                                                                                    |                                                                                                    |                                                                                                    |
|                                                                                                    |                                                                                                    |                                                                                                    |                                                                                                    |                                                                                                    |                                                                                                    |
|                                                                                                    |                                                                                                    |                                                                                                    |                                                                                                    |                                                                                                    |                                                                                                    |
|                                                                                                    |                                                                                                    |                                                                                                    |                                                                                                    |                                                                                                    |                                                                                                    |
|                                                                                                    |                                                                                                    |                                                                                                    |                                                                                                    |                                                                                                    |                                                                                                    |
|                                                                                                    |                                                                                                    |                                                                                                    |                                                                                                    |                                                                                                    |                                                                                                    |
|                                                                                                    |                                                                                                    |                                                                                                    |                                                                                                    |                                                                                                    |                                                                                                    |
|                                                                                                    |                                                                                                    |                                                                                                    |                                                                                                    |                                                                                                    |                                                                                                    |
|                                                                                                    |                                                                                                    |                                                                                                    |                                                                                                    |                                                                                                    |                                                                                                    |
|                                                                                                    |                                                                                                    |                                                                                                    |                                                                                                    |                                                                                                    |                                                                                                    |
|                                                                                                    |                                                                                                    |                                                                                                    |                                                                                                    |                                                                                                    |                                                                                                    |
| Services   Coline Course Reg: X 5 Content                                                                                                    |                                                                                                    |                                                                                                    |                                                                                                    |                                                                                                    |                                                                                                    |
|                                                                                                    | x +                                                                                                    |                                                                                                    |                                                                                                    |                                                                                                    | v - 1                                                                                                    |
| C a strandices nanivesis rom/DublicStuda                                                                                                    | x +                                                                                                    |                                                                                                    |                                                                                                    |                                                                                                    | × - :                                                                                                    |
| C  afservices.geniussis.com/PublicStude afservices.geniussis.com/PublicStude                                                                                                    | x +<br>ntPay.aspx?aid=4410                                                                                                    | sent Sites 🔰 AF Training Site 🕕 Inductor Training Of                                                                                                    | Course Fuglications                                                                                                    | nniar 🗯 Datason Towal Sust. 🔺 n245 Engliser Suid                                                                                                    | ✓ - (<br>合☆ □<br>* 000mm)                                                                                                    |
| C 🔒 afservices.geniussis.com/PublicStude<br>s 💆 AFSVC Genius 📴 AFSVC Blackboard 😱 S                                                                                                    | x +<br>ntPay.aspx?ald=4410<br>ICORM Cloud 😰 InLearning - Your In. 🛄 Air Force 📃 Developm                                                                                                    | ent Sites 📲 AF Training Sits 📋 Industry Training Of                                                                                                    | Course Evaluation 🧧 TDY trainings 📃 Tut                                                                                                    | coriais 🜻 Detense Travel Syst 🍖 6365_EndUserGuid                                                                                                    | <ul> <li>✓ - □</li> <li>ピ☆ □</li> <li>※ □ Other t</li> </ul>                                                                                                    |
| C 🔒 afservices.genlussis.com/PublicStude<br>s 🙅 AFSVC Genus 🌠 AFSVC Biackboard 🐥 S                                                                                                    | X   +<br>ntFay.aspi?ald=4410<br>ICOBM Cloud 🖬 InLearning - Your In. 🔒 Air Force 🥃 Developm                                                                                                    | een Sites 📕 AF Training Ster 🧧 Industry Training Cf                                                                                                    | 🚺 Course Evaluation 🧾 TDY Trainings 📃 Tut                                                                                                    | onias 🌻 Detense Travel Syst. 🁌 0365_EndUserGuis                                                                                                    | <ul> <li>✓ - C</li> <li>☑ ☆ □</li> <li>→ □ Other b</li> </ul>                                                                                                    |
| C  atservices.geniussis.com/PublicStude AtSVC Genus AFSVC Baddocard                                                                                                    | x   +<br>mf9ay.dspul/aldr:4110<br>CCDBM Cloud 🖬 InLearning -Your In. 🧕 Air Force 🧕 Developm                                                                                                    | eet Sites 📲 AF Training Site 🚆 Industry Training OL.                                                                                                    | 💽 Course Evaluation 📕 TDV Trainings 📔 Tut                                                                                                    | onias 🔮 Detense Travel Syst. 🁌 0385 EndloerGuid                                                                                                    | <ul> <li>✓ -</li> <li>✓ -</li></ul>                                                                                                    |
| C  antervices geniusses.com/PublicStude APSVC Genus APSVC Backcord.  FORCE                                                                                                    | x   +<br>mflay.app?ald=4410<br>KORM.Coud 💶 Inteaming -Your In. 🤐 AirForce 🥃 Developm                                                                                                    | wet Sites 📲 AF Taining Site 📮 Industry Taining C/L.                                                                                                    | 🔓 Course Fusikation 🧾 TDY Travings 🦉 Tail                                                                                                    | consis 🜻 Detence Travel Syst 🥐 c385_EndUser-Guid                                                                                                    | マーク<br>全会 口<br>・・・・・・・・・・・・・・・・・・・・・・・・・・・・・・・・・・・・                                                                                                    |
| C atervices geniuss.com/PublicStude<br>S AFSVC Genus AFSVC Badacard.                                                                                                    | x   +<br>nffay.app?ald=4410<br>SCRM Cloud 😰 Interning -Your Inc. 🤮 AirForce 🧧 Developm                                                                                                    | eert Sites 🔒 AF training See 🧕 Industry training Of<br>Library Organization                                                                                                    | 📴 Course Finaluation 🧕 TDY Trainings 🧕 Tut                                                                                                    | conais 🌻 Detenee Tavel Syst 🥑 c383, EndukerSuid                                                                                                    | V - C                                                                                                    |
| C   Attendes genluss com/PublicStude  Attendes genluss com/PublicStude  At                                                                                                    | x   +<br>nflayJops/Jaldr-410<br>KCBM Ocud D InLearning - Your In. <u>D</u> AirForce Developm                                                                                                    | eer Sites AF training Sits a Industry Training Cf.                                                                                                    | Course Evaluation 📃 TDY Trainings 📕 Tut                                                                                                    | onis 🔮 Delene Tavel Syst. 👌 2363_EndUserGuis                                                                                                    | <ul> <li>✓ - 1</li> <li>Id ★ □</li> <li>W ■ Other</li> <li>Hello, John</li> </ul>                                                                                                    |
| C  attendesgenluss.com/PublicStude AF3VC Genut A AF3VC Baddosed.                                                                                                    | x   +<br>mfay.app?ald=4410<br>CCRM Coud 📱 Interming -Your In. 🥼 AirForce 🔒 Developm                                                                                                    | eet Sites AF Training Site industry Training CL.                                                                                                    | Course Evaluation TOY Trainings To Tak                                                                                                    | ontas 🜻 Defense Travel Syst 🍖 o365_EndUserGuio                                                                                                    | <ul> <li>✓ - 1</li> <li>Id ★ □</li> <li>W ■ Other</li> <li>Hello, John</li> </ul>                                                                                                    |
| C  atervices geniusis.com/PublicStude AF3VC Genue AF3VC Badocend.                                                                                                    | x   +<br>mfsy.app?ald=4410<br>(CDBM Cloud 🔹 Interming - Your Inc. 🤮 AirForce 🥃 Developm                                                                                                    | eert Sites Ar Training Site Industry Training OL<br>Library Organization                                                                                                    | Course Fisikution TOY Travings To Tot                                                                                                    | contais 🜻 Detence Travel Syst 🥐 c385_EndUcer-Guida                                                                                                    | <ul> <li>✓ - (</li> <li>✓ · · · · · · · · · · · · · · · · · · ·</li></ul>                                                                                                    |
| C  Attendes genluss.com/PublicStude Attince genluss.com/PublicStude Attince Genlar  Attince Badecard.                                                                                                    | x   +<br>InflayJopp(2)dd-4410<br>KOBM Cloud 🔹 Interning -Your In. 🤮 AirForce 🔒 Developm                                                                                                    | eer Stes AF Taxing Sie Didutty Taxing CA.                                                                                                    | Course Evaluation 101 Trainings 1 Tot                                                                                                    | onis 🖤 Delene Trivel Syst. 🔮 2365_EndUserGuid                                                                                                    | <ul> <li>✓ - (</li> <li>✓ · · · · · · · · · · · · · · · · · · ·</li></ul>                                                                                                    |
| C   Attendes genussa.com/PublicStude  Attendes genussa.com/PublicStude  At                                                                                                    | x   +<br>nfby.jop?ald=4410<br>CCRM.Cloud  Interming - Your In. Arfore Developm                                                                                                    | Af Training Siz (a) Industry Training CK-<br>Library Organization<br>This Community provides the Library stame pipties<br>policies and avera, convert the course within<br>the community is designed to provide staining to<br>blawy actify, immargine the guarational<br>appeter of Librarise. This course includes<br>administrations, finandia marganeters, listify                                                                                                    | Course Evaluation TOY Trainings To Take                                                                                                    | onias 🔮 Detense Travel Syst. 👌 a 265, Endülser Gua                                                                                                    | <ul> <li>✓ - </li> <li>✓ ★ □</li> <li>→ </li> <li>→ &lt;</li></ul>                                                                                                    |
| C  attendesgeniussacom/PublicStude ATSVC Genue Attance geniussacom/PublicStude ATSVC Genue Attance Attance Att                                                                                                    | x   +<br>mfsy.asp?ad=4410<br>(COBM Coud 📱 Interming - Your In. 📱 AirFore 📱 Developm                                                                                                    | eet Sites Art Training Site Industry Training Or.                                                                                                    | Course Fisikution TOT Trainings To Tot<br>Tot Course Fisikution Tot Tot Tot Tot Tot Tot Tot Tot Tot Tot                                                                                                    | onas 🔮 Delene Trivel Syst. 🕐 2385, Endülser Suid.                                                                                                    | V - C                                                                                                    |
| C  attendes genussa.com/PublicStude AFSIC Genur A AFSIC Badecard. A Si FORCE urbe Confirmation Afmount testy Topones generate urbe                                                                                                    | x   +<br>mfay.asp?ald=410<br>SCMM Cloud D Interming-Your In. Arfore Developm                                                                                                    | eerd Stee Ar Transing Stee Industry Transing Col-                                                                                                    | Course Evaluation Tot Travenge Tot Tot<br>Tot Tot Total State<br>This Evaluation<br>This course does not have any other<br>pre-required to course.<br>Frequent Doctments                                                                                                    | onis 🔹 Delene Tavel Syst. 🕐 2005 EndülerGuid                                                                                                    | V - C                                                                                                    |
| C  Attraction of the second second se                                                                                                    | x   +<br>mfsy.tsp:/ad=410<br>CORM.Cloud • Interming - Your Inc. • Ar Fore • Developm                                                                                                    | Art Tanne Ster () Industry Tanning Co.                                                                                                    | Course Evaluation TDY Trainings To Tar<br>I Tree Integrations<br>I Tree Integrations<br>This course does not have any other<br>per regulate course.<br>I required Exposurem<br>This course does not have any required<br>document.                                                                                                    | onia 🔮 Detere Tavel Syst. 🔮 2363_EndUserSusa<br>Mass                                                                                                    | V - C<br>C to C<br>M C to C<br>C to C<br>C to C to C<br>C to C to C<br>C to C to C |
| C  aterrice.genuss.com/PublicStude AFSVC Genu  AFSVC Baideard.                                                                                                    | x   +<br>mfsy.asp?ald=4410<br>SCRM Coul I learning - Your In. Arfore Developm                                                                                                    | eet Stee Arbanog Ste Industry Texing Oct.                                                                                                    | Course Fieldunton TOT Trainings Tot<br>Tot Course Fieldunton<br>This course does not have any other<br>per regulate course.<br><b>Incourse does not</b> have any required<br>document.                                                                                                    | onias 🔮 Detene Trivel Syst. 🍙 o365_EndUserGuio<br>1910                                                                                                    | <ul> <li>✓ - C</li> <li>② Φ I</li> <li>○ Other L</li> <li>○ Other L</li></ul>                                                                                                    |
| C  Attraction of the second of the second of                                                                                                    | x   +<br>mfay.app?add=4410<br>SCRM Cloud  Internet of the Arfore Developed<br>Internet of the Arfore Developed<br>Start Date: Ongoing<br>Red Date:                                                                                                    | Art Starts A Transport C Anternational C Anternational C Anter | Course Evaluation Tri Tor Travenge Tor Tor  Toris Broquittee  This course does not have any required  Course does not have any required  Course does not have any required  Course does not have any required  Course does not have any required                                                                                                    | onia 🗣 Delene Tavel Syst. <table-cell> 2005, EndblerGuid<br/>Ind</table-cell>                                                                                                    | <ul> <li>✓ - C</li> <li>② ☆ □</li> <li>③ Othert</li> <li>iello_torr</li> <li>iello_torr</li> <li>iello_torr</li> </ul>                                                                                                    |
| C  attendes genussa com/Publicade Arside Genus  Arside Badacad.  Arside Badacad.  Arside Ba                                                                                                    | x   +<br>mfsy.tapt?ald=410<br>CORM.Cloud • Interming - Your Inc. • Ar Force • Developm<br>Start Date:<br>Developm<br>Start Date:<br>Developm                                                                                                    | ere stres Ar Transport in the Industry Transport of Comparison of Comparison of Compar | Course Evaluation Tot Trainings Tot Trainings Tot Tot Trainings Tot Course Evaluation This course does not have any sther greengeduate course.  Inequant Deciment This course does not have any required Courses.  Inequart Deciment                                                                                                    | onis 🔮 Defene Tavel Syst. <table-cell> a 363, EndUserSuis</table-cell>                                                                                                    | V - C                                                                                                    |
| C  attervice.geniuss.com/PublicStude AFSVC Geniu  AFSVC Baideaard.  FORCE  unce Confirmation  attervice roomes satested travy Organization  angle Sources.                                                                                                    | x   +<br>mfsy.asp?.add=410<br>SCRM Coul I Interming - Your Int. Ariffere Developm<br>Start Date: Orgoing<br>End Date:<br>Category: Ebrary                                                                                                    | et ster  A transfst  A transfst  A transfs | Course Fieldunton TOT Trainings Tot Tot Course Fieldunton Tot Course Ges not have any other per regulate course.  Inst course does not have any reguled document.  Inst course does not have any reguled Tots course does not have any ether This course does not have any ether                                                                                                    | onia Potene Travel Syst. 🕐 0305 Enducer Guide.<br>Ind                                                                                                    | <ul> <li>✓ - r</li> <li>✓ - r</li> <li< td=""></li<></ul>                                                                                                    |
| C Arsive genuss.com/PublicStude<br>Arsive Gener Arsive Badecard. Ar is<br>FFORCE<br>arrise Confirmation<br>advanced<br>they provide subsected<br>that you generated                                                                                                    | x   +<br>mfsy.asp?ad=4410<br>CORM Cloud  Intermed - Your Int. Ar Force In Developm<br>Intermed - Intermed - Your Int. Intermediate Intermediate<br>Start Date: Corpora<br>Intermediate<br>Category: Library<br>Keywenda:                                                                                                    | <text><section-header><section-header><section-header></section-header></section-header></section-header></text>                                                                                                    | Course Fieldation To To Thereings To To Course Fieldation This course, does not have any other per regulate course.  Insignment Department This course does not have any required to Course does not have any required This course does not have any other recommend course.                                                                                                    | onia 🔮 Delene Travel Syst. <table-cell> 2005 (ndislerGuist.<br/>Ind</table-cell>                                                                                                    | Image: Second Second                                                                                                    |
| C  attendes genussa com/Publicade Arsic General Arsic Badacard.  Arsic Badacard.  FORCE  unter Confirmation  densus  rec 1 courses selected  may propulsation  may courses                                                                                                    | x   + mfsy.tapt?ald=410 CCR84 Cloud  Interving - Your Inc. Ar Force Developm Sumt Date: Sumt Date: Compoing Bind Date: Compoing Bind Date: Bind Date: Compoing Bind Date: Compoing Bind Date: Compoing Bind Date: Compoing Bind Date: Compoing Bind Date: Compoing Bind Date: Compoing Bind Date: Compoing Bind Date: Compoing Bind Date: Compoing Bind Date: Compoing Bind Date: Compoing Bind Date: Bind Date: Compoing Bind Date: Bind Date: Bind Date: Bind Date: Bind Date: Bind Date: Bind Date: Bind Date: Bind Date: Bind Date: Bind Date: Bind Date: Bind Date: Bind Date: Bind Date: Bind Bind: Bind Bind: Bind: Bind Bind: Bind: Bind                                                                                                    | et tite: A transfst: C hatty transford                                                                                                    | Course Evaluation  Tot Trainings Tot Trainings Tot This course does not have any other preceduate course.                                                                                                    | onis  Control Defene Travel Tyst. Control Defene Travel Tyst. Control Defene Travel Ty | V - C<br>2                                                                                                    |
| C  attendes genussa com/Publication AFSVC Genus  AFSVC Badacad.  FFORCE  uses Confirmation  advance: text from text sets text text from text sets text text sets text sets text text sets text sets text text sets text sets text text sets text sets text text sets text sets text text sets text sets text text sets text sets text text sets text sets text text sets text sets text text sets text sets text sets text text sets text sets text sets text text sets text sets text sets text text sets text sets text sets text text sets text sets text                                                                                                    | x   +<br>mfsy.asp?.ald=410<br>KCRM Could I Interning - Your Int. Arfore Developm<br>Start Date: Orgoing<br>End Onte:<br>Category: Library<br>Keyweet:<br>David Van Krik<br>Category: David Van Krik<br>Category: David Van Krik                                                                                                    |                                                                                                    | Course Fieldunton Tot Thereings Tot Tot Thereings Tot Tot Course fieldunton Tot Course does not have any required Coursest. This course does not have any required Coursest. This course does not have any required This course does not have any required This course does not have any required Coursest. This course does not have any required Coursest. Course fieldunt Tot course does not have any required This course does not have any required This course does not have any required This course does not have any required This course does not have any required Coursest.  Course fieldunt Coursest Tot Coursest Tot Cou                             | onis Cheme Tavel Syst. C 2005, Enduler Susa.                                                                                                    | <ul> <li>✓ - C</li> <li>✓ - C</li> <li< td=""></li<></ul>                                                                                                    |
| C Attraction of the second of the second of                                                                                                    | A L +<br>mfay.asp?ald=410<br>SCRM Coul D Interming - Your Int. A AFfore Developm<br>Start Date: Orgoing<br>End Date:<br>Category: Ebrary<br>Keywendt:<br>Instructor: David Van Kirk<br>Category: Ebrary<br>Keywendt:<br>Instructor: David Van Kirk                                                                                                    | eet Stee Δ A Transges Δ hattry transged.                                                                                                    | Course Fieldation To To Thereings To To Course Fieldation This course does not have any stream Per regulate course.  Insuccess does not have any required Course.  Insuccess does not have any stream This course does not have any stream This course does not have any stre                             | onals 🔮 Defene Travel Syst. <table-cell> 2365_5430erGuid.<br/>Mass</table-cell>                                                                                                    | v     −     C       v     0     0       v     0     0       v     0     0       v     0     0       v     0     0       v     0     0       v     0     0       v     0     0       v     0     0       v     0     0       v     0     0                                                                                                    |
| C  attendes genussa com/Publicade Atting attendes genussa com/Publicade Atting attendes genussa com/Publicade attendes genussa genussa com/Publicade attendes genussa genussa com/Publicade attendes genussa genussa com/Publicade attendes genussa genussa com/Publicade attendes genussa genussa com/Publicade attendes genussa genussa com/Publicade attendes genussa genussa com/Publicade attendes genussa genussa com/Publicade attendes genussa genussa com/Publicade attendes genussa genussa com/Publicade attendes genussa genussa com/Publicade attendes genussa genussa genussa com/Publicade attendes genussa genussa gen                                                                                                    | A I I I<br>mfsy.tapt?ald=410<br>CORM Cloud I Interming - Your Inc. A Ar Fore: Developm<br>Start Date: Orgoing<br>Bind Date:<br>Charge<br>Red Date: Data<br>Mark Date: Developm<br>Start Date: Developm<br>Start Date: Date: Date: Developm<br>Start Date: Date: Developm<br>Start Date: Developm<br>Start Date: Developm<br>Start Date: Developm<br>Start Date: Developm<br>Start Date: Developm<br>Start Date: Developm<br>Start Date: Developm<br>Start Date: Developm<br>Start Date: Develo                                                                                                    | <text><section-header><section-header></section-header></section-header></text>                                                                                                    | Course Evaluation 101 Thereings 1 Tot<br>I This Alexander<br>This course does not have any other<br>pre-requires course.<br>I may not a social of the social<br>Course does not have any required<br>document.<br>I may course does not have any required<br>document.<br>I may not a social of the social<br>I may not a social of the social<br>I may not a social of the social<br>I may not a social of the social<br>I may not a social of the social of the social of the social<br>I may not a social of the social of the socia | onia 🔮 Delene Travel Tyst. <table-cell> 2005, SndDerGued.</table-cell>                                                                                                    | V - C<br>2 2 2 0<br>3 0 0 0<br>0 0 0<br>0 0 0<br>0 0<br>0 0<br>0 0                                                                                                    |
| C attendes periussis com/PublicStude<br>AFSVC Genia AFSVC Badecard. (a) (<br>FFORCE<br>units Confirmation<br>advances<br>terry 1 comes second<br>terry 1 comes second                            | A I I I<br>mfay.asp:/ald=410<br>GCGM/Could I Interming - Your Int. I Arriger Developed<br>Start Date:<br>Developed<br>Start Date:<br>Chagony<br>End Date:<br>Chagony<br>End Chagony<br>End Chagony<br>End Cha |                                                                                                    | Course Fieldunton Tot Trainings Tot Tot Trainings Tot Tot Course Fieldunton Tot Course does not have any required Courses.  Inscrute does not have any required Courses.  Inscrute does not have any required Tots course does not have any required Tots course does not have any required Tots course does not have any required Tots course does not have any required Tots course does not have any required Tots course and not associated to any.  This course and not associated to any.  This course and not associated to any.                                                                                                    | onis  Defene Tavel Syst.  a 235, Enduler Suid.                                                                                                    | V - C<br>2 2 Constant<br>N Constant<br>Setto Learn<br>Setto Learn<br>Constant<br>Constant<br>Constan                                                                                                    |
| C attendes genussis com/Publicitude<br>ATSVE Genue Attint Attint Charles and Attint Attint Atti                                                                                                    | A I I I<br>mfay.app?ald=410<br>SCRM Coul I I Islaming - Your In. A Air Fore I Develope<br>Sant Date:<br>Sant Date: Orgoing<br>End Date:<br>Category: Ebraiy<br>Keywendi:<br>Instructor: David Van Koh<br>Category: Bischourd                                                                                                    |                                                                                                    | Course Evaluation To To Therenge To To Therenge To Course Evaluation This course does not have any required document. This course does not have any required document. This course does not have any required document. This course does not have any required document. This course does not have any required document. This course does not have any required document. This course does not have any required document. This course does not have any required document. This course does not have any required document. This course does not have any required document. This course does not have any required document.                                                                                                    | osisi 🔮 Defene Tavel Tyst. <table-cell> 2355_EndblerGuid.<br/>Mast</table-cell>                                                                                                    | V     -       IP     IN       IP     IN       IP     IN       IP     IN       IP     IN       IP     IN       IP     IP       IP     IP       IP                                                                                                    |
| C      attervices genussis.com/PublicStude     AFSK Senue      AFSK Senue     AFSK Senue     AFSK Senue     AFSK Senue     AFSK Senue     AFSK Senue     AFSK Senue     AFSK Senue     AFSK Senue     AFSK Senue     AFSK Senue                                                                                                    | A A A<br>mRay, Jappe 2 and 4-64 TO<br>CORRA Cloud  Intervention - Your No. A Ar Force Development<br>Start Date: Development<br>Start Date: Development<br>S                                                                                                    | <text><section-header><section-header><section-header></section-header></section-header></section-header></text>                                                                                                    | Course Fielduation To TOT Thereing Tot Tot Secure does not have any other reception to use of the sen or the secure does not have any other Tot Course does not have any other Tot Course does                             | oridi 🔮 Delene Travel Tyst. <table-cell> 2005, Sndt Jer Guid.<br/>1973 0.00<br/>1973 0.00</table-cell>                                                                                                    | v     -       v2     -       v3     -       chart     -       chart     -       chart     -       chart     -       chart     -       chart     -       chart     -       chart     -       chart     -       chart     -       chart     -                                                                                                    |
| C      attervices periussis.com/PublicStude     ArSVC Service      ArSVC Bandward.      ArSVC Bandward.      ArSVC Bandward.     ArSVC Bandward.     ArSVC Bandwa                                                                                                    | A Arford<br>CORM Cloud Interneting - Your Inc. Arford Developed<br>Start Data: Orgoing<br>End Data: Orgoing<br>End Data: Orgoing<br>End Data: Data<br>Category: Libray<br>Kovenda:<br>Instructor: Data Van Krist<br>Category: Backbourd                                                                                                    |                                                                                                    | Course Evaluation  To Course Evaluation  To Course Evaluation  The course does not have any other  Course does not have any request  Course does not have any request  Course d                             | onis  Detere Tarej Syst.                                                                                                    | V - C<br>2 2 2 C<br>3 Cone b<br>Centre L<br>Centre L                                                                                                    |
| C attraction genuissic com/Publicitude<br>Attraction Attraction Attraction<br>attraction attraction<br>attraction attraction<br>attraction<br>attraction attraction<br>attraction attraction<br>attraction attraction<br>attraction<br>attraction | A I I I<br>mfay.asp?.dd=A10<br>SCRM Could I Interning - Your Int. A Arfore Develope<br>Start Date:<br>Start Date:<br>Category: Library<br>Rey Date:<br>Category: Library<br>Rey Date:<br>Category: Library<br>Rey Martinetter: David Van Kolv<br>Category: Bialchourd                                                                                                    |                                                                                                    | Course Evaluation To TOP Therenge To Top Therenge Top Top Therenge Top Top Top Top Top Top Top Top Top Top                                                                                                    | osisi 🔮 Defene Tavel Syst. <table-cell> 0365_EndblerGuid.<br/>Mass<br/>and ()<br/>()</table-cell>                                                                                                    | Image: second second                                                                                                    |
| C aterados geniusis com/Publicitude<br>AFSIC Senter A FSIC Badacard. (2) S<br>FORCE<br>area Confirmation<br>ad Arount<br>res () conces senses<br>area<br>tony organization<br>angle course.                                                                                                    | rity.tapt/ald-410<br>CORM Court I Interving - Your Inc. Ar Fore: Developed<br>Start Date: Orgoing<br>Bart Date: Orgoing<br>Bart Date: Orgoing<br>Bart Date: Orgoing<br>Bart Date: Orgoing<br>Bart Date: Date Van Kok<br>Cost:<br>Bartostor: Bartoboard                                                                                                    |                                                                                                    | Course Fielduation  To To Therenge  To Course Fielduation  To Course does not have any other  This course does not have any required  This course does not have any required  This course does not have any r                             | nd Defene Travel Syst. <table-cell> 2005 (not Defouid</table-cell>                                                                                                    | V     -       V     Image: Chart b       Image: Chart b       Image: Chart b <tr< td=""></tr<>                                                                                                    |
| C  attendes genusses com/Publication attendes genusses com/Publication attendes genusses com/Publication attendes genusses genusses attendes genusses genusses attendes genusses attendes genuss                                                                                                    | A A A<br>mfay.tapp?.ddd4010<br>SCRM.Courd Marketing - Your Nu. A Arfere Developer<br>Sunt Date:<br>Date Date:<br>Date:<br>Date Date:<br>Date                   |                                                                                                    | Course Evaluation  To Course Evaluation  To Course Evaluation  To Course A course and a flow any required accurse allow and there any required accurse allow and their any required accurse.  To course and course.  To course and the assessment and accurse.  To course and the assessment and accurse.  Course and the assessment and accurse.  Course and the assessment and accurse.  Course and the assessment and accurse.  Course and accurse.  Course an                             | onia 🔮 Delene Travel Jyst. <table-cell> 2005, SndUlerGuid.</table-cell>                                                                                                    | Image: second second                                                                                                    |
| C intervice genussa.com/PublicStude<br>AFINC Senur in AFINC Backgood. (a) 1<br>FFORCE<br>una Confirmation<br>Annual:<br>to 1 course seatestid<br>and course<br>as course:                                                                                                    | A Arfor Develop<br>Bart Date: Orgoing<br>Bart Date: Orgoing<br>Bart Date: Data Van Kol<br>Kovenda:<br>Instructor: Data Van Kol<br>Categori:<br>Instructor: Data Van Kol<br>Categori:<br>Instructor: Data Van Kol                                                                                                    |                                                                                                    | Course features To To Therenge To To There The course does not have any required The course does not have any required The course does not have any required Course.  Incourse does not have any required The course does not have any required The course does not                             | onit 🔮 Defene Tavel Syst. <table-cell> 0365,Enditiencius.</table-cell>                                                                                                    | V - C<br>2 4 C<br>3 Cone b<br>Centre Learning<br>Centre Learning                                                                                                    |

| AF Services   Online Course Regi 🗙 🚺 🚰 Content | ×   +                                                                                                    |                                                           |                                                 | v                      | - 0             |
|------------------------------------------------|----------------------------------------------------------------------------------------------------|-----------------------------------------------------------|-------------------------------------------------|------------------------|-----------------|
| → C  afservices.geniussis.com/PublicStud       | ientPay.aspx?aid=4410                                                                                                    |                                                           |                                                 | B                      | * - *           |
| ipps 💇 AFSVC Genius 🗾 AFSVC Blackboard 🟳       | SCORM Cloud 🔯 InLearning - Your In 😃 Air Force 🧧 Development Sites 🔢 AF Tr                                                             | raining Sits 📋 Industry Training Of 🚺 Course Evaluation 🧕 | TDY Trainings 📋 Tutorials 🌩 Defense Travel Syst | 👌 p365_EndUserGuid 🔅 🔅 | Cther books     |
| © →FORCE                                       | Welcome to the Course Catalog                                                                                                    |                                                           |                                                 |                        | Hello, John Doe |
|                                                | Click the info button below then click the "read" check box after re<br>Click the Confirm button to confirm your registration request. | eading the course information.                            |                                                 |                        |                 |
| Sourse Confirmation                            |                                                                                                    |                                                           |                                                 |                        |                 |
|                                                |                                                                                                    |                                                           |                                                 |                        |                 |
| otal Amount:<br>here is 1 courses selected:    |                                                                                                    |                                                           |                                                 |                        |                 |
| Course                                         | Instructors                                                                                                    | Start Date                                                | Location                                        | Must Read              | Remove          |
| Library Organization                           | David Van Kink -                                                                                                    |                                                           | Blackboard                                      | O loto                 | Remove          |
| hange Courses.                                 |                                                                                                    |                                                           |                                                 |                        |                 |
|                                                |                                                                                                    |                                                           | 3                                               | Confirm                |                 |
|                                                |                                                                                                    |                                                           |                                                 |                        |                 |
|                                                |                                                                                                    |                                                           |                                                 |                        |                 |
|                                                |                                                                                                    |                                                           |                                                 |                        |                 |
|                                                |                                                                                                    |                                                           |                                                 |                        |                 |
|                                                |                                                                                                    |                                                           |                                                 |                        |                 |
|                                                |                                                                                                    |                                                           |                                                 |                        |                 |
|                                                |                                                                                                    |                                                           |                                                 |                        |                 |
|                                                |                                                                                                    |                                                           |                                                 |                        |                 |
|                                                |                                                                                                    |                                                           |                                                 |                        |                 |

#### 4. Click **Go to Dashboard** to continue

| AF Services   Online Course Rep × +                                                                                |                                    |                                 |                                         |                                  |                                       |                     | v - 0          |
|----------------------------------------------------------------------------------------------------|------------------------------------|---------------------------------|-----------------------------------------|----------------------------------|---------------------------------------|---------------------|----------------|
| ← → C ■ afservices.geniussis.com/PublicStud                                                                        | dentSignUpOK.aspx                  |                                 |                                         |                                  |                                       |                     | 6 4 0 4        |
| 🔢 Apps 💆 AFSVC Genius 🗾 AFSVC Blackboard 🛱                                                                         | SCORM Cloud 🗖 InLearning - Your In | 🛄 Air Force 🧾 Development Sites | AF Training Sits 🧰 Industry Training Cf | Course Evaluation 🗧 TDY Training | is 📋 Tutorials 🌻 Defense Travel Syst. | a 0365_EndUserGuid. | >> Other bookm |
| © →FORCE                                                                                                    | Welcome to 1                       | the Course Catalog              |                                         |                                  |                                       |                     |                |
| Learner Registration<br>Thank you, your registration was received!<br>You will receive an email with instructions. |                                    |                                 |                                         |                                  |                                       |                     |                |
|                                                                                                    |                                    |                                 |                                         |                                  | 4                                     | Go ta               | Dashboard      |
|                                                                                                    |                                    |                                 |                                         |                                  |                                       |                     |                |
|                                                                                                    |                                    |                                 |                                         |                                  |                                       |                     |                |
|                                                                                                    |                                    |                                 |                                         |                                  |                                       |                     |                |
|                                                                                                    |                                    |                                 |                                         |                                  |                                       |                     |                |
|                                                                                                    |                                    |                                 |                                         |                                  |                                       |                     | DISA           |

5. Click on the Organization located in your Active Courses section of your Genius Dashboard to open the Organization in Blackboard

| <ul> <li>➡ https://afservices.geniussis.com</li> <li>← → C ■ afservices.gen</li> <li>↔ Apps ➡ AFSVC Genius</li> </ul>                                     | n x 💆 Content x +<br>genussia.com/Lenror/Darbbourd.arp:<br>AFSVC Baddscard. 🖓 SOEM Cload 🖬 Huemmay-Your Inc. 🕌 Air Force 📓 Development Sites 📕 AF Training Site 🧃 Industry Training Of. 🔋 Course Evaluation 📳 TDY Trainings 📓 Tatoriat: 🏶 Deteree Travel Syst 💣 6465_EndSuberGuid                         | <ul> <li>✓ - □ ×</li> <li>☑ ☆ □ ▲ !</li> <li>» □ Other bookmarks</li> </ul> |
|----------------------------------------------------------------------------------------------------|----------------------------------------------------------------------------------------------------|-----------------------------------------------------------------------------|
| Jehrn Doe<br>Log back in<br>Logour Location<br>(* Dashboard<br>* Sign-Up for Course<br>(* Nequest Credit<br>* Withdraw from Course<br>(* Print Transcript | O Completed Courses     O Page Views     O Assignments Completed     O verdue Courses       Image: Active Courses     May 18.302-May 18.303     Image: Active Courses     May 18.302-May 18.303       Image: Active Courses     Image: Active Courses     Image: Active Courses     Image: Active Courses | eleek)                                                                      |
| <ul> <li>External Files</li> <li>Help</li> <li>Edit Account</li> <li>Go to LMS</li> <li>Go to myLearning</li> </ul>                                       |                                                                                                    |                                                                             |
|                                                                                                    | Copyright Genius 585 & 2009 - 2022                                                                                                    | DISA_ + 109                                                                 |

| library Organization H         | me Page                                                                                            |                                              |
|--------------------------------|----------------------------------------------------------------------------------------------------|----------------------------------------------|
| C D                            | Home Page                                                                                          |                                              |
| Community Info                 | My Announcements                                                                                   | Alerts                                       |
| More Online Training<br>Roster | No Course or Organization Announcements have been posted in the last 7 days,<br>more announcements | Past Due Antons a                            |
| Connect Across Bases           | My Tasks                                                                                           | No Notifications                             |
| Blackboard Help                | My Tasks:<br>No tasks day.                                                                         | Retention Center Alerts No. Retention Alerts |
| Help                           | more task.                                                                                         | Activity Alerts No Kot/(cotions              |
| Welcome to Class!              | wind 5 /vew                                                                                        | Last Upplated May 19, 2022 7:15              |
| Library Management<br>Course   | Courses/Organizations())                                                                           | Needs Attention                              |
|                                | Lass (Lossoned May 10, 2012 7/15 AM                                                                | Actions or Notifications                     |
|                                |                                                                                                    | Last Optimiest May 15, 2022 7:15             |
|                                |                                                                                                    |                                              |
|                                |                                                                                                    |                                              |
|                                | © 1697-2012 Blackpoord Inc. 4) Rights Reserves                                                     |                                              |

#### Printing Certificates

1. Navigate to Genius and log in using your username and password that was emailed to you when you registered for the course. The link to Genius is as follows <u>https://afservices.geniussis.com</u>

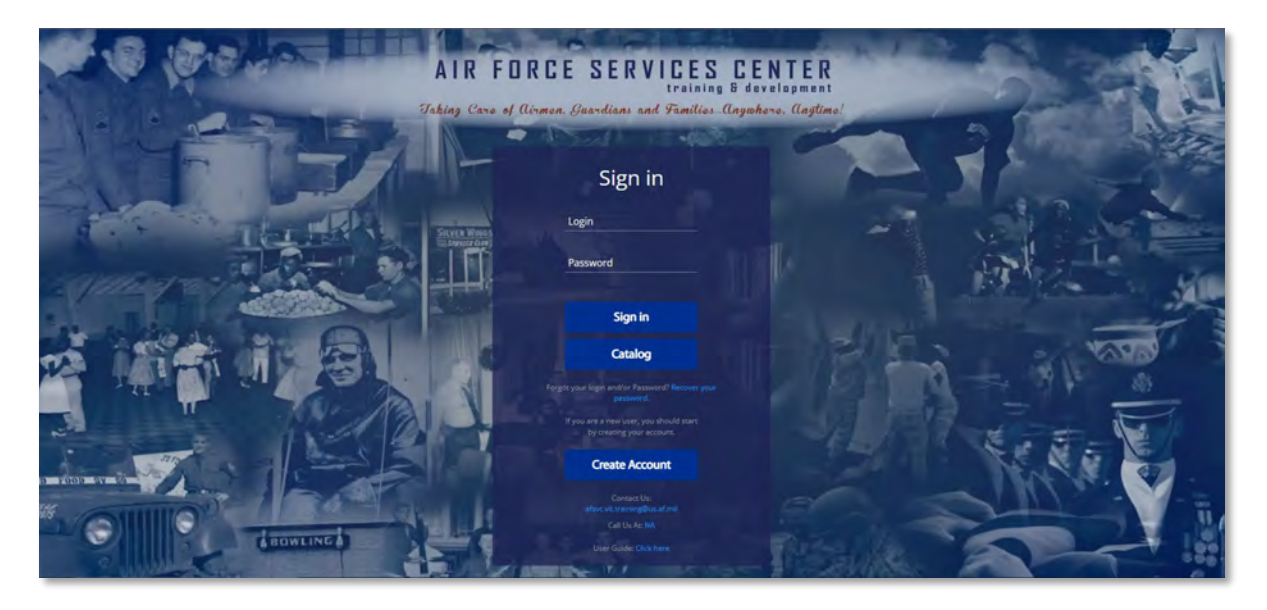

2. Click on the title of the course you completed in the **Completed Courses** section on the right side of your dashboard page

| ut ANY FORCE        | 5<br>Completed Co | urses 0<br>Page Viet                                                             | ws Assignments Completed        | 0<br>Overdue Courses                                                |
|---------------------|-------------------|----------------------------------------------------------------------------------|---------------------------------|---------------------------------------------------------------------|
| er - SERVICES       | ACTIVE C          | COURSES                                                                          | *                               | COMPLETED COURSES                                                   |
| ashboard            | 0%                | Customer Experience (CX) Annual<br>Refresher FY21<br>Arr 28. 2021 - Arr 27. 2022 |                                 | Offline - Dram Shop Training FY21 70%<br>completed on Nov 18, 2020  |
| gn-Up for Course    | -                 |                                                                                  | In Progress Not Started Overdue | P-Card Annual Refresher Training 90%<br>Completed on Nov 13, 2020   |
| ithdraw from Course |                   |                                                                                  |                                 | Golf 2020 100%                                                      |
| int Transcript      |                   |                                                                                  |                                 | Offline - NAF Internal Controls FY2 0%<br>Completed on Dec 16, 2020 |
| cternal Files       |                   |                                                                                  |                                 | Offline - Customer Service Refresh 0%                               |
| p<br>it Account     | PENDING           | COURSES                                                                          | LEARNING PATHS                  |                                                                     |
| o to LMS            |                   |                                                                                  |                                 |                                                                     |
| Co to LMS           |                   |                                                                                  |                                 |                                                                     |

3. Click Download Certificate

| og back in<br>ogout  | 5 O<br>Completed Courses O<br>Page | Views 3<br>Assignments Com        | pleted O Overdue Courses                                                      |
|----------------------|------------------------------------|-----------------------------------|-------------------------------------------------------------------------------|
| earner - SERVICES    | ACTIVE COURSES                     |                                   | COMPLETED COURSES                                                             |
| Dashboard            | 0% Avr 28. 2021 - Apr 27. 2022     |                                   | Offline - Dram Shop Training FY21 70%                                         |
| Sign-Up for Course   |                                    | In Progress Not Started Go to cou | ed Cortificate P-Card Annual Refresher Training 90% Completed on Nov 13, 2020 |
| Withdraw from Course |                                    |                                   | Golf 2020 100%<br>Completed on Mar 24, 2020                                   |
| Print Transcript     |                                    |                                   | Offline - NAF Internal Controls FY2 0%<br>Completed on Dec 16, 2020           |
| External Files       |                                    |                                   | Offline - Customer Service Refresh 0%                                         |
| Edit Account         | PENDING COURSES                    | LEARNING PATHS                    |                                                                               |
| Go to LMS            |                                    |                                   |                                                                               |
|                      |                                    |                                   |                                                                               |

- 4. Save the certificate to your computer
  - a. System will open your certificate, wait until it completes the scanning
  - b. Click on download icon on upper right screen and select "Download Original"

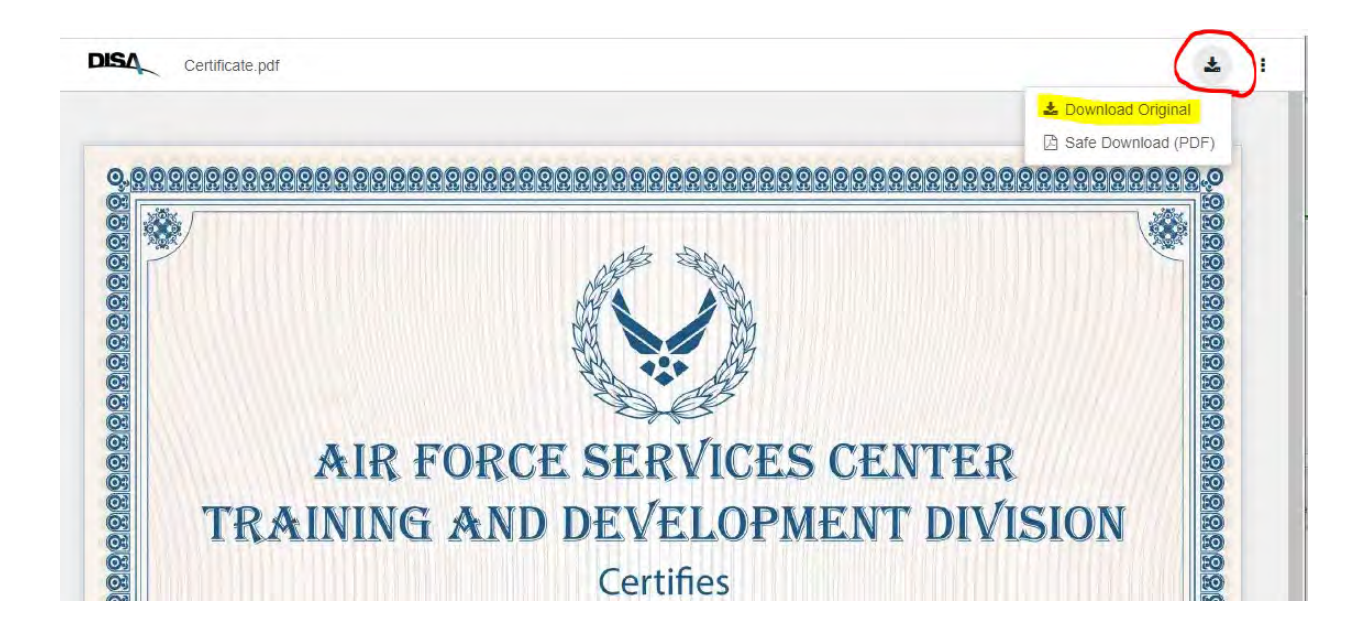

- c. Select the location on your computer you wish to save the certificate
- d. Rename the certificate
- e. Click Save

| Save As           |                                  |             |          |                    |       |
|-------------------|----------------------------------|-------------|----------|--------------------|-------|
| → ↑ <b>↓</b> >    | This PC > Downloads              | ~           | U        | , Search Downloads |       |
| Organize • New fo | older                            |             |          |                    | - 0   |
| 🤜 This PC         | ^ Name                           | Date modi   | fied     | Туре               | Size  |
| 3D Objects        | √ Today (1)                      |             |          |                    |       |
| Desktop           | Certificate (34)                 | 4/28/2021   | 1:53 PM  | Adobe Acrobat D    | 1,1   |
| Documents         | ✓ Last week (2)                  |             |          |                    |       |
|                   | a) 🛃 sf50m (3)                   | 4/22/2021   | 10:25 AM | M Adobe Acrobat D  | 2     |
| Music             | genius_howTo_SQLStatements       | 4/19/2021   | 9:52 PM  | Adobe Acrobat D    | 7     |
| E Pictures        | ✓ Earlier this month (4)         |             |          |                    |       |
| Videos            | 🛃 blooms-original-taxonomy       | 4/13/2021   | 2:17 PM  | Adobe Acrobat D    | 9     |
| 🐛 Windows (C:)    | E Steps to Selfenroll_Student    | 4/13/2021   | 9:51 AM  | Adobe Acrobat D    |       |
| Network           | V C EOM 21 02 Derformance Papart | A /7/2021 1 | 1.17     | Adoba Acrobat D    | >     |
| File name:        | ertificate (35)                  |             |          |                    |       |
| Save as type: Ac  | lobe Acrobat Document            |             |          |                    |       |
|                   |                                  |             | -        |                    |       |
| Hide Folders      |                                  |             | С        | Save Ca            | incel |

#### Downloading Transcripts

1. Navigate to Genius and log in using your username and password that was emailed to you when you registered for the course. The link to Genius is as follows <u>https://afservices.geniussis.com</u>

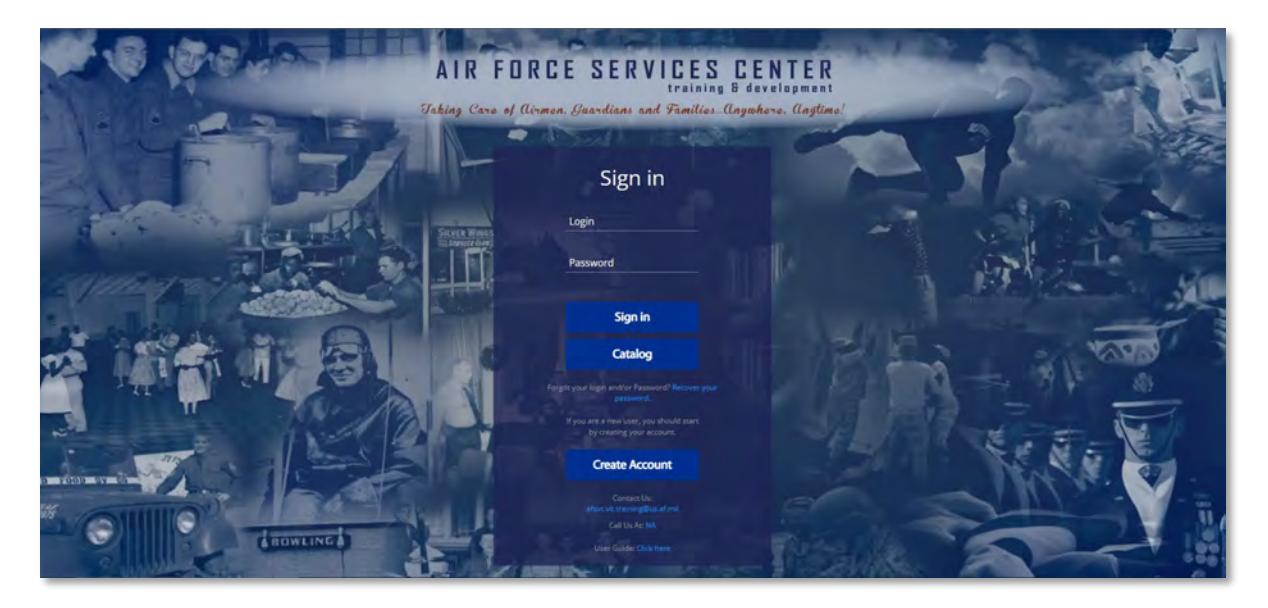

2. Once you have logged in click Print Transcript

| AHJORE                                           | Completed Courses                                            | 0<br>Page Views |     | 1<br>Assignments Completed                                                       | 2<br>Overdue Courses            | 0    |
|--------------------------------------------------|--------------------------------------------------------------|-----------------|-----|----------------------------------------------------------------------------------|---------------------------------|------|
| SERVICES                                         | ACTIVE COURSES (Refresh)                                     |                 |     |                                                                                  | COMPLETED COURSES               |      |
| shboard                                          | ACPICOM Introduction                                         |                 | -   | Education 2020                                                                   | Test Training Course April 2020 |      |
| isage Center 🧿                                   | 0% Jun 03, 2020 - Dec 21, 2020                               |                 | 0%  | Mar 06, 2023 - Mar 06, 2023                                                      | Completed on Mar 23, 2020       | 100% |
| -Up for Course                                   |                                                              |                 | _   | direct the second states of the                                                  |                                 |      |
| uest Credit                                      | 0% Introduction to mySERVICES<br>Mar 06, 2023 - Mar 04, 2024 |                 | 0%  | Customer Experience (CX) Annual Refresher<br>FY23<br>Mar 06: 2023 - Mar 04: 2024 |                                 |      |
| est Drop                                         |                                                              |                 |     |                                                                                  |                                 |      |
| Transcript                                       |                                                              |                 |     | In Progress Not Started Verdue                                                   |                                 |      |
| · · · · · · · · · · · · · · · · · · ·            |                                                              |                 |     |                                                                                  |                                 |      |
|                                                  |                                                              |                 |     |                                                                                  |                                 |      |
| mal Files                                        |                                                              |                 |     |                                                                                  |                                 |      |
| mal Files<br>demic Snapshot                      | LEARNING PATHS                                               |                 |     | M PENDING COURSES                                                                | ÷                               |      |
| mal Files<br>demic Snapshot                      | LEARNING PATHS                                               |                 |     | PENDING COURSES                                                                  |                                 |      |
| nal Files<br>demic Snapshot<br>Account           | LEARNING PATHS                                               |                 |     | PENDING COURSES                                                                  | Course 20-02<br>83/06/2023      |      |
| mal Files<br>demic Snapshot<br>Account<br>to LMS | LEARNING PATHS<br>Test Training<br>AFRICOM Introduction      | In Frogr        | ess | PENDING COURSES                                                                  | Course 20-02<br>8306/2223       |      |

3. Once the page loads, click **Download the Transcript**. As you finish courses, they will populate here

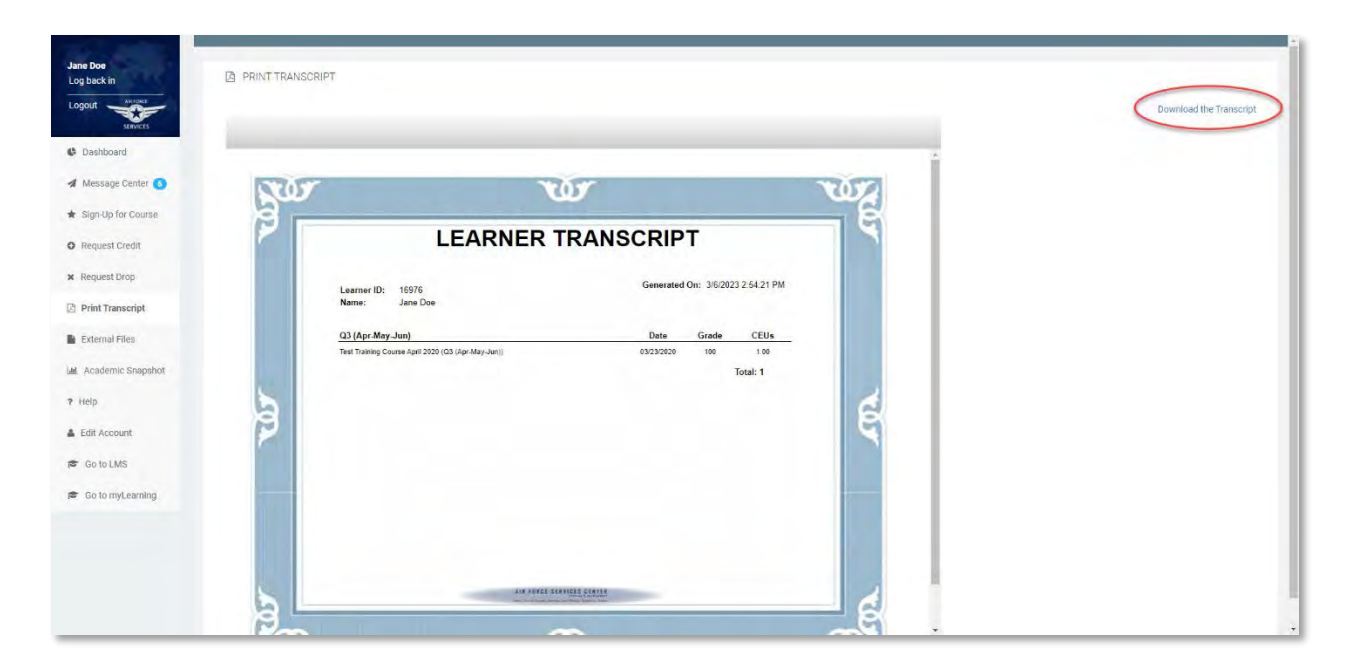

4. Your transcript will then be downloaded to your computer so you can print it or send to anyone that you need to

#### Course Credit Request

1. Navigate to Genius and log in using your username and password that was emailed to you when you registered for the course. The link to Genius is as follows <u>https://afservices.geniussis.com</u>

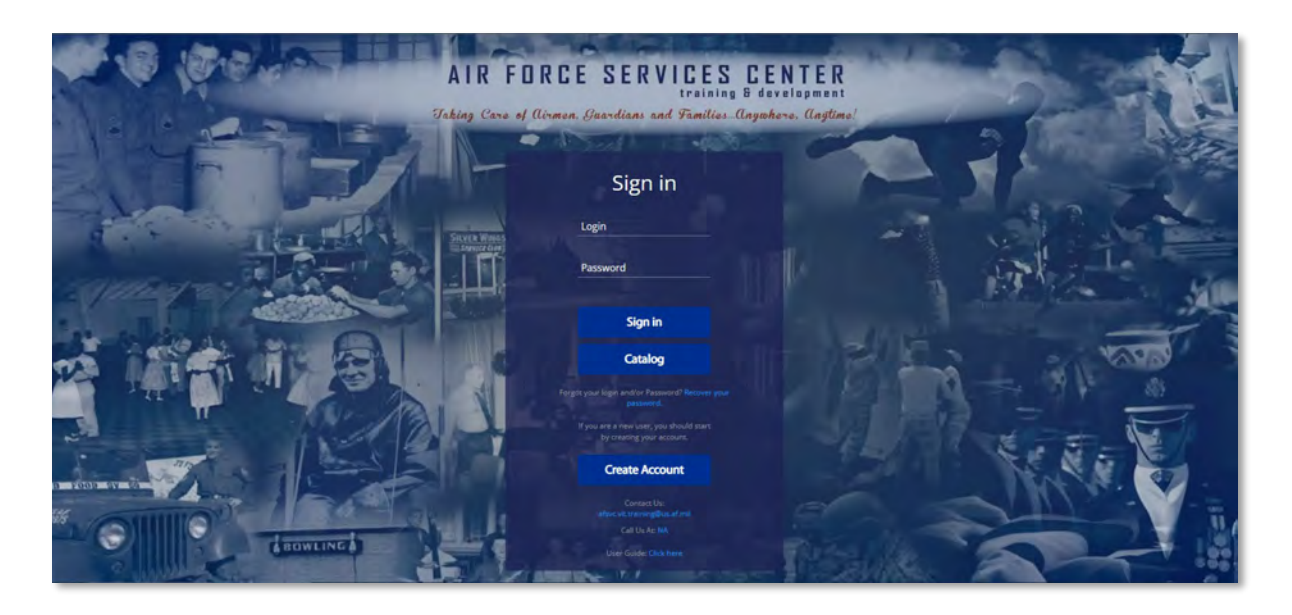

2. Once you have logged in click Request Credit

| and the second second s | 1<br>Completed Courses                                       | 0<br>Page Views |    | 1<br>Assignments Completed                                                       |                        | 2<br>Overdue Courses                                         | 1    |
|----------------------------------------------------------------------------------------------------|--------------------------------------------------------------|-----------------|----|----------------------------------------------------------------------------------|------------------------|--------------------------------------------------------------|------|
| SERVICES                                                                                                    | ACTIVE COURSES (Refresh)                                     |                 |    | -                                                                                | <b>P</b> co            | DMPLETED COURSES                                             |      |
| ard<br>ge Center 🧿                                                                                                    | 0% AFRICOM Introduction                                      |                 | 0% | Education 2020<br>Mar 06, 2023 - Mar 06, 2023                                    |                        | Test Training Course April 2020<br>Completed on Mar 23, 2020 | 1009 |
| t Credit                                                                                                    | 0% Introduction to mySERVICES<br>Mar 06, 2023 - Mar 04, 2024 |                 | 0% | Customer Experience (CX) Annual Refresher<br>FV23<br>Mar 06, 2921 - Mar 04, 2024 |                        |                                                              |      |
| t Drop                                                                                                    |                                                              |                 |    |                                                                                  |                        |                                                              |      |
| anscript                                                                                                    |                                                              |                 |    | in Progress Vot Started Voterque                                                 |                        |                                                              |      |
| anscript<br>I Files                                                                                                    |                                                              |                 |    | in Progress Not started Viveraue                                                 |                        |                                                              |      |
| anscript<br>I Files<br>nic Snapshot                                                                                                    | LEARNING PATHS                                               |                 |    | PENDING COURSES                                                                  |                        |                                                              |      |
| anscript<br>I Files<br>nic Snapshot                                                                                                    | LEARNING PATHS<br>Test Training                              |                 |    | PENDING COURSES                                                                  | urse 20-02<br>v00/2023 |                                                              |      |
| anscript<br>I Files<br>nic Snapshot<br>xount<br>.MS                                                                                                    | LEARNING PATHS<br>Test Training<br>AFRICOM Introduction      | In Progress     |    | PENDING COURSES                                                                  | urse 20-02<br>006/2023 |                                                              |      |

#### 3. Click Request new Credit

| Jane Doe<br>Logged in as Learner<br>Logout<br>Learner -<br>Dashboard<br>Register for Course<br>Register for Course<br>Reguest Credit<br>Withdraw from Course<br>Print Transcript<br>External Files<br>2 Help | CREDIT REQUEST  Request new Credit  There are no credits requested for this learner. |                  |
|----------------------------------------------------------------------------------------------------|--------------------------------------------------------------------------------------|------------------|
| <ul> <li>? Help</li> <li>Edit Account</li> </ul>                                                                                                    |                                                                                      |                  |
|                                                                                                    |                                                                                      |                  |
|                                                                                                    | Copyright Genius SIS © 2009 - 2020                                                   | Go back to top 👻 |

4. Fill out the request credit pop-up (please submit for one (1) course at a time), be sure to select an Equivalent Course from the drop down, **ensure you input "0" for Requested Credits** (AFSVC does not currently offer CEUs or accredited hours), upload your completion certificate into the bottom box of the pop-up, and click **Request Credit** 

| Activity Date (*    | 9                         |  |
|---------------------|---------------------------|--|
| Course (*)          |                           |  |
| Description (*)     |                           |  |
|                     |                           |  |
| Select Equivalent C | Course                    |  |
| Requested Cre       | dits (*)                  |  |
|                     | Drop files here to upload |  |
|                     |                           |  |

5. Your request for course credit will be reviewed and a response will be emailed to you

# Withdraw From Course

1. Navigate to Genius and log in using your username and password that was emailed to you when you registered for the course. The link to Genius is as follows <u>https://afservices.geniussis.com</u>

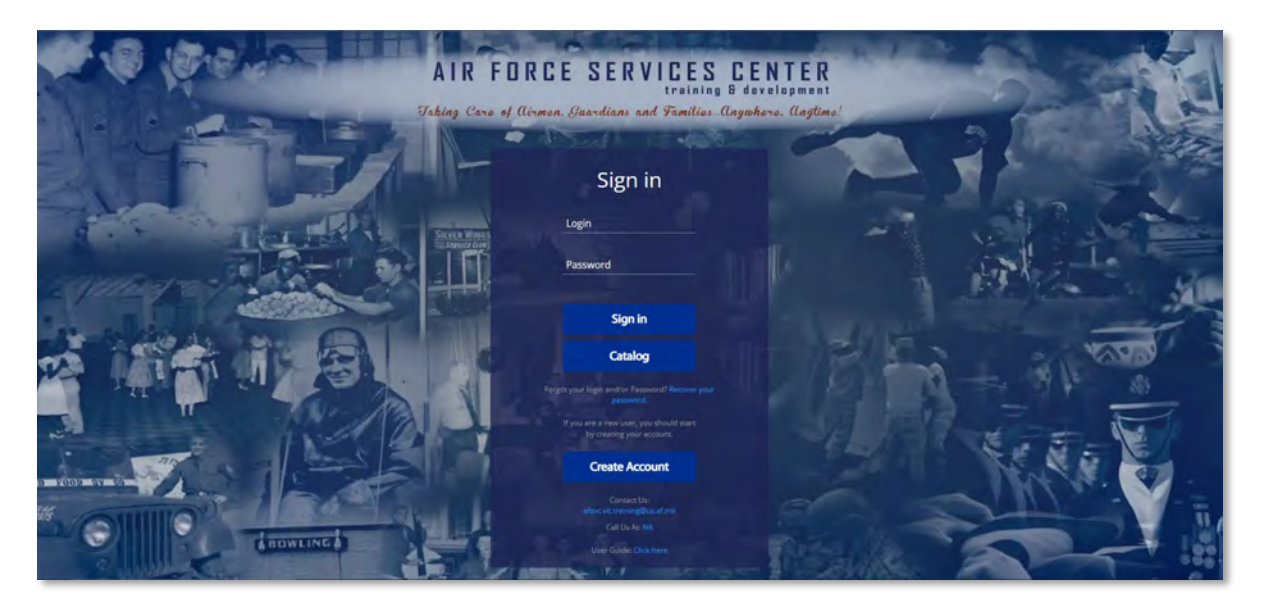

2. Once you have logged in click Withdraw from Course

| NERONAL                                                | Completed Courses                                        | 0<br>Page Views |     | 1<br>Assignments Completed                                                       |                                 | 2<br>Overdue Courses                                         | 1   |
|--------------------------------------------------------|----------------------------------------------------------|-----------------|-----|----------------------------------------------------------------------------------|---------------------------------|--------------------------------------------------------------|-----|
| SERVICES                                               | ACTIVE COURSES (Refresh)                                 |                 |     |                                                                                  | + por                           | PLETED COURSES                                               |     |
| oard                                                   |                                                          |                 | _   |                                                                                  |                                 |                                                              |     |
| age Center 🧿                                           | 0% AFRICOM Introduction<br>Jun 03, 2020 - Dec 31, 2020   |                 | 0%  | Education 2020<br>Mar 06, 2023 - Mar 06, 2023                                    | -                               | Fest Training Course April 2020<br>Completed on Mar 23, 2020 | 100 |
| p for Course                                           |                                                          |                 | _   |                                                                                  |                                 |                                                              |     |
| st Credit                                              | 0% Mar 05, 2023 - Mar 04, 2024                           |                 | 0%  | Customer Experience (CX) Annual Refresher<br>FY23<br>Mar 06, 2023 - Mar 04, 2024 |                                 |                                                              |     |
| st Drop                                                |                                                          |                 |     |                                                                                  |                                 |                                                              |     |
|                                                        |                                                          |                 |     | In Progress Not Started Overdue                                                  |                                 |                                                              |     |
| rangerint                                              |                                                          |                 |     |                                                                                  |                                 |                                                              |     |
| ranscript                                              |                                                          |                 |     |                                                                                  |                                 |                                                              |     |
| ranscript<br>al Files                                  |                                                          |                 |     |                                                                                  |                                 |                                                              |     |
| ranscript<br>al Files<br>rmic Snapshot                 | LEARNING PATHS                                           |                 |     | PENDING COURSES                                                                  | *                               |                                                              |     |
| ranscript<br>al Files<br>rmic Snapshot                 | LEARNING PATHS                                           |                 |     | PENDING COURSES                                                                  | *                               |                                                              |     |
| ranscript<br>al Files<br>emic Snapshot<br>coount       | LEARNING PATHS<br>Test Training<br>AFRICOM Introduction  | in Frogr        | ess | PENDING COURSES                                                                  | r Course 20-02<br>on 03/06/2023 |                                                              |     |
| ranscript<br>al Files<br>mic Snapshot<br>ccount<br>LMS | ELEARNING PATHS<br>Test Training<br>AFRICOM Introduction | In Progr        | ess | PENDING COURSES                                                                  | r Course 20-02<br>on 03/66/2823 |                                                              |     |

3. Click Request Drop

|  | Request new drop |
|--|------------------|
|--|------------------|

4. Select the *active* Course you wish to request to be dropped from. \*Note if this is a facilitated online, blended or face-to-face course (not a CBT), you must also coordinate this request through the Registrar (<u>afsvc.vit.training@us.af.mil</u>) if you have not received a welcome letter. If you have received a welcome letter, you must coordinate the drop request through your Unit Training Manager (UTM). They must notify your course manager and the registrar of the request.

### Uploading External Files

1. Navigate to Genius and log in using your username and password that was emailed to you when you registered for the course. The link to Genius is as follows <u>https://afservices.geniussis.com</u>

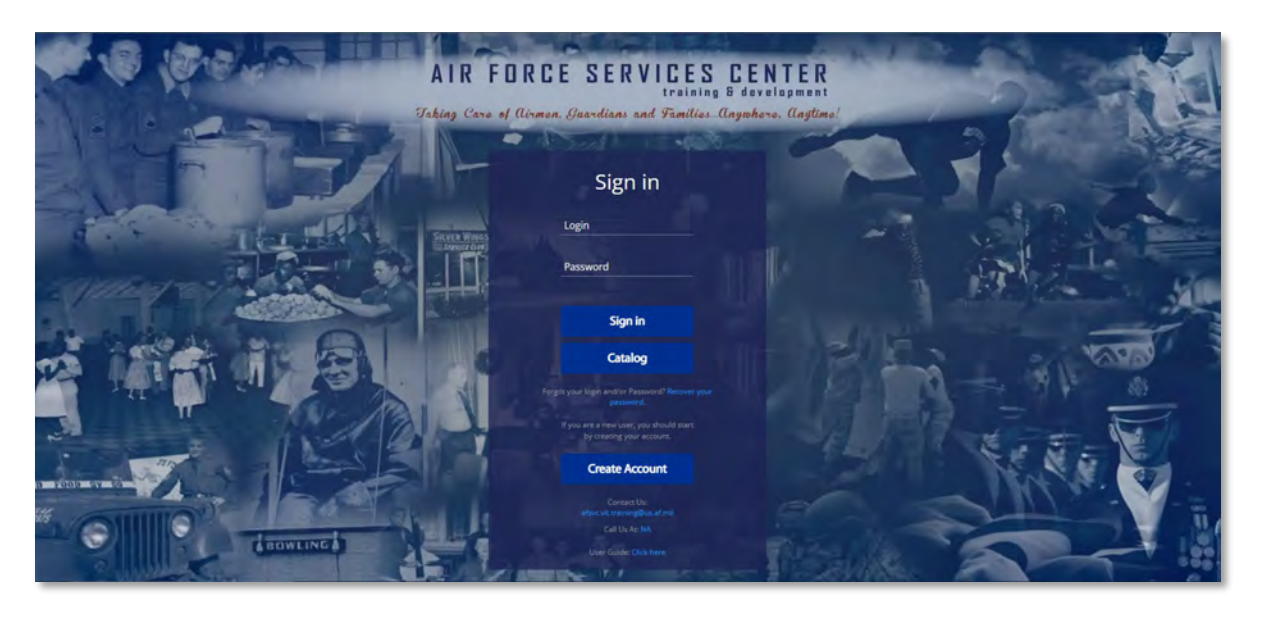

 Once you log in you will be on your dashboard page, from the dashboard page click the external files button to upload your Student Registration Form, which can be downloaded <u>Here</u>: https://afservices.geniussis.com/upload/AFSVC Student Registration Form.pdf

| HORCE              | 1<br>Completed Courses                                       | 0 1<br>Page Views Assignments Com                                                    | npleted 2<br>Overdue Courses                                 |
|--------------------|--------------------------------------------------------------|--------------------------------------------------------------------------------------|--------------------------------------------------------------|
| SERVICES           | ACTIVE COURSES (Refresh)                                     |                                                                                      | COMPLETED COURSES                                            |
| a<br>Center 👩      | 0% AFRICOM Introduction<br>Jun 93, 2020 - Dec 31, 2020       | 0% Education 2020<br>Mar 06, 2023 - Mar 06, 2023                                     | Test Training Course April 2020<br>Completed on Mar 23, 2020 |
| or Course<br>redit | 0% Introduction to mySERVICES<br>Mar 05, 2023 - Mar 04, 2024 | 0% Customer Experience (CX) Annual Refresher<br>FY23<br>Mar 64, 3923 - Mar 04, 39234 |                                                              |
| rop                |                                                              | In Progress Started Overd                                                            | due                                                          |
| iles               |                                                              |                                                                                      |                                                              |
| c Snapshot         | LEARNING PATHS                                               | PENDING CO                                                                           | JURSES                                                       |
|                    | Test Training                                                | Activity                                                                             | Manager Course 20-02                                         |
|                    | AFRICOM Introduction                                         | In Progress                                                                          | Approval on 03/06/2023.                                      |
| int                |                                                              |                                                                                      |                                                              |
| unt<br>S           |                                                              |                                                                                      |                                                              |

3. Click "Add new file"

| Victoria Bacon<br>Logged in as Learner<br>Logout<br>Learner | EVTERAL OF ES                               |                |
|-------------------------------------------------------------|---------------------------------------------|----------------|
| C Dashboard                                                 | There are no external area for this learner |                |
| Register for Course                                         |                                             |                |
| O Request Credit                                            |                                             |                |
| × Withdraw from Course                                      |                                             |                |
| Print Transcript                                            |                                             |                |
| 🗎 External Files                                            |                                             |                |
| ? Help                                                      |                                             |                |
| A Edit Account                                              |                                             |                |
|                                                             |                                             |                |
|                                                             |                                             |                |
|                                                             |                                             |                |
|                                                             |                                             |                |
|                                                             |                                             |                |
|                                                             |                                             |                |
|                                                             | Copyright Genlas SIS © 2009 - 2020          | Go back to top |

- 4. Fill out the information needed on the block
  - a. Type in Student Registration Form
  - b. Scroll down and select AFSVC Student Registration Form from the drop-down

| Shoko Kyan-Labatte<br>Logged in as Learner<br>Loggeut | ENTERNAL TILES  Noted new the                 | Fill all information below and submit your file                                       |  |
|-------------------------------------------------------|-----------------------------------------------|---------------------------------------------------------------------------------------|--|
| Learner +                                             | There are no external files for this learner: | Student Registration Form                                                             |  |
| Classiboard                                           |                                               | Select                                                                                |  |
| O Request Credit                                      |                                               | AFSVC Student Admoniedgement form Student Registration Form Drop files here to upload |  |
| Withdraw from Course     Print Transpript             |                                               |                                                                                       |  |
| External Files                                        |                                               | Colory Chara                                                                          |  |
| A Edit Account                                        |                                               | Const.                                                                                |  |
| 🖝 Go lo LMS                                           |                                               |                                                                                       |  |
| So to myr saming                                      |                                               |                                                                                       |  |
|                                                       |                                               |                                                                                       |  |
|                                                       |                                               |                                                                                       |  |
|                                                       |                                               |                                                                                       |  |

5. Click or drag your **completed** Student Registration Form into the box then click **Submit** 

| Victoria Bacon<br>Logged in as Learner<br>Logout<br>Learner | Exterior Fill                      | all information below and submit your file |           |                |
|-------------------------------------------------------------|------------------------------------|--------------------------------------------|-----------|----------------|
| C Dashboard                                                 | Description                        |                                            |           |                |
| Register for Course                                         | Select                             |                                            | ~         |                |
| Request Credit                                              |                                    |                                            |           |                |
| * Withdraw from Course                                      |                                    | Drop files here to upload                  |           |                |
| 🕒 Print Transcript                                          |                                    |                                            |           |                |
| 🖹 External Files                                            |                                    |                                            | _         |                |
| 7 Help                                                      |                                    | Subm                                       | nit Close |                |
| Edit Account                                                |                                    |                                            |           |                |
|                                                             |                                    |                                            |           |                |
|                                                             |                                    |                                            |           |                |
|                                                             |                                    |                                            |           |                |
|                                                             |                                    |                                            |           |                |
|                                                             |                                    |                                            |           |                |
|                                                             | Copyright Genius SIS & 2009 - 2020 |                                            |           | Go back to top |

6. The file will then be uploaded so that you can be approved to attend the course

| gister for Course   |                                     |                                        |                                |                                          |                | 0n                         | BV                 |
|---------------------|-------------------------------------|----------------------------------------|--------------------------------|------------------------------------------|----------------|----------------------------|--------------------|
| quest Credit        | 1                                   | AFSVC_Student_Acknowledgement_Form.pdf | Student<br>Acknowledge<br>form | AFSVC Student<br>Acknowledgement<br>Form | WAITING_REVIEW | 8/14/2020<br>9:58:17<br>AM | Bacon,<br>Victoria |
| nthdraw from Course |                                     |                                        |                                |                                          |                |                            |                    |
| rint Transcript     | External Pile Successfully Uploaded |                                        |                                |                                          |                |                            |                    |
| xternal Files       |                                     |                                        |                                |                                          |                |                            |                    |
| elp                 |                                     |                                        |                                |                                          |                |                            |                    |
| It Account          |                                     |                                        |                                |                                          |                |                            |                    |

7. You will get an email whether you are approved or denied for attend the course. If approved, you can sign into Genius to access the course from your Active Courses in the Dashboard

#### Reset Password

1. Navigate to Genius at <u>https://afservices.geniussis.com</u>

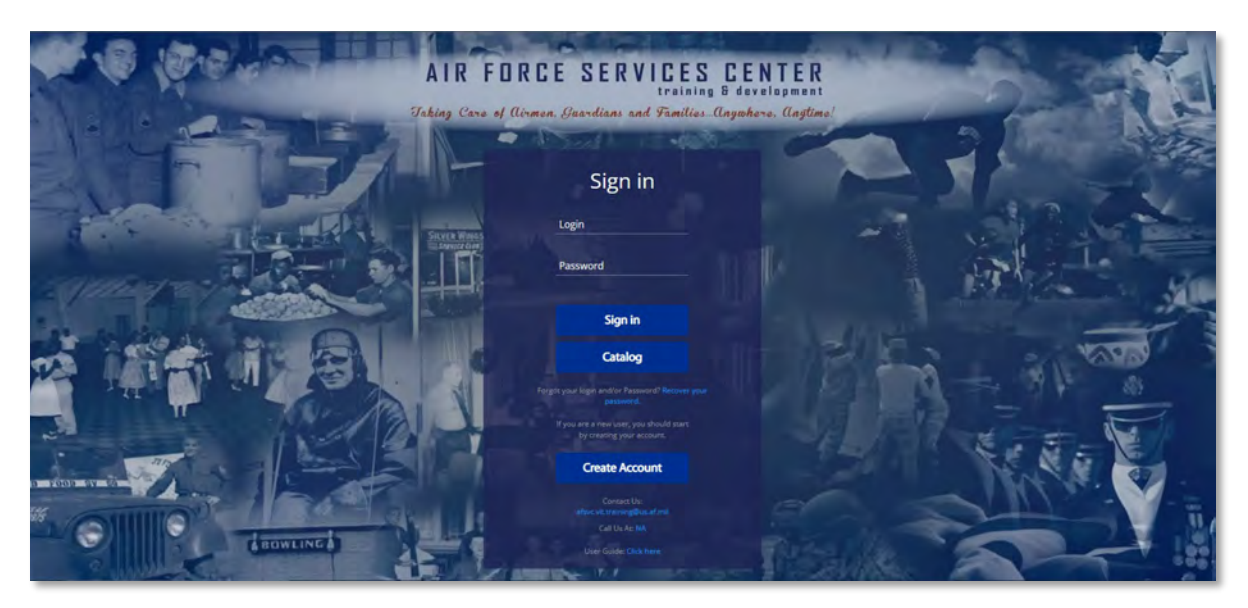

2. Click the "Recover your password" link, located below the Catalog button

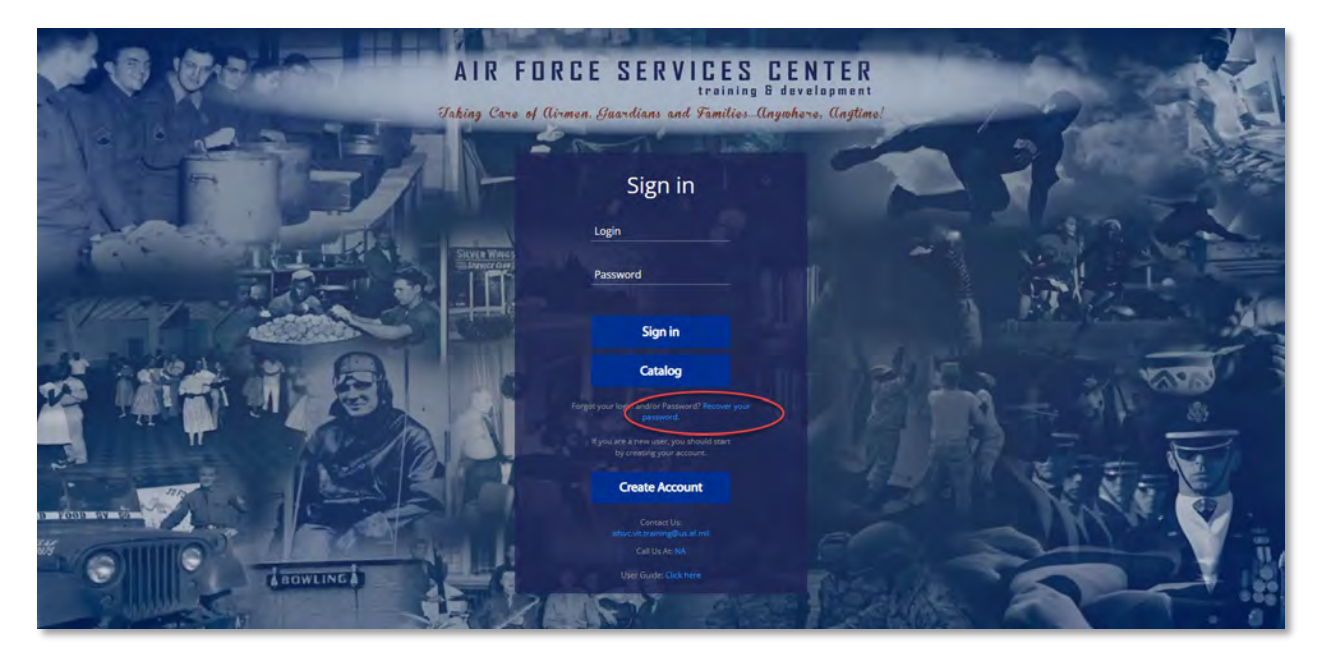

3. Enter your **Username/Email Address** for your Genius account, then click **Request Password** (note: the Username is usually the email used to create the account. If you are not sure which email you used, try your .mil email first. Contact your UTM or <u>afsvc.vit.training@us.af.mil</u> for assistance before creating a new account)

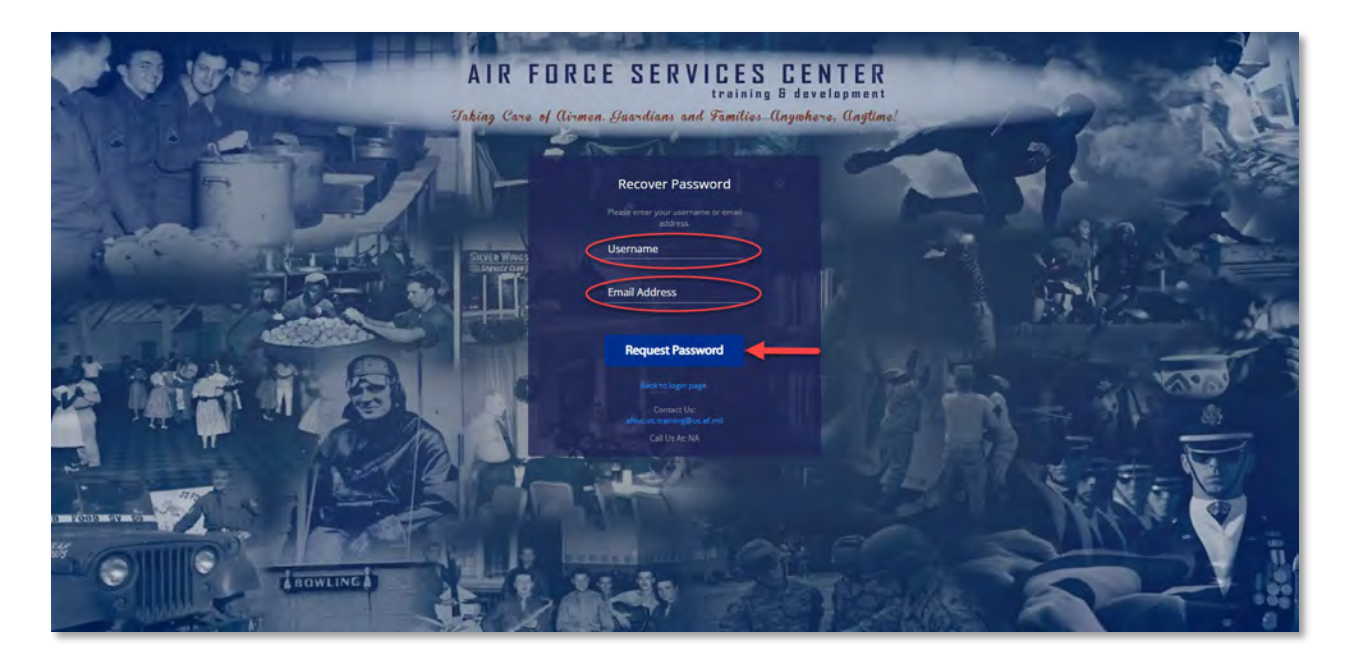

4. You will receive an email from <u>AFServices@geniussis.com</u> with your username and new password. (check your Junk email folder if you do not see it within a few minutes. If you have not receive the email in your Inbox or Junk folders, request a new password again)

| 0        | 9 = )                           | D Search                                                          |                                                                                                    |                                                                                                    |                                                                                                    |                                                      | m. – o x.                                                                                                    |
|----------|---------------------------------|-------------------------------------------------------------------|----------------------------------------------------------------------------------------------------|----------------------------------------------------------------------------------------------------|----------------------------------------------------------------------------------------------------|------------------------------------------------------|----------------------------------------------------------------------------------------------------|
|          | File Home Send / Receive Folder | View Help Acrobat                                                 |                                                                                                    |                                                                                                    |                                                                                                    |                                                      |                                                                                                    |
| -        | Now New Email Items -           | Reply Forward Di More - Reply & Dolete                            | To Manager<br>Done<br>Create New Wove Rules Se<br>Orate New Or                                                                                                    | nd to<br>Note Read + Up +                                                                                                    | 聞 Browse Groups Search People<br>圏 Address Book<br>▽ Filter Email -                                                                    | Read Translate Reply with<br>Aloud + Scheduling Poll |                                                                                                    |
| Rd       | New Delete                      | Respond Quict                                                     | Steps 15 Move                                                                                                    | Tagi                                                                                                    | Groups Find                                                                                                    | Speech Language Find Time                            |                                                                                                    |
| 121      |                                 | All Unread By Date ~ 1                                            | [Non-DoD Source] Pass                                                                                                    | word Reset                                                                                                    |                                                                                                    |                                                      | a and a second second se |
|          |                                 | Today                                                             |                                                                                                    |                                                                                                    | # 5 Reply                                                                                                    | ≪ Reply All → Forward +++                            | 1-10-10 × 1-1-                                                                                                    |
| *        | tallalahah                      | ATSPORTUGEINGNICHTUNG<br>Innerschüter<br>Nur frauenteil assension | ArsoniceSpasheeRa<br>att daw dharan an ar an ar an ar an ar an ar an ar an ar an ar an ar an ar an ar an ar an ar an ar an ar an ar<br>ar ar ar ar ar ar ar ar ar ar ar ar ar a | ccom<br>nervaser a display6, cick here to inter<br>markender. Cick here to here mane<br>markender. Cick here to here mane<br>products to the second second<br>randlery Clank,<br>rd Request.                    | r é Na web brouser.                                                                                                    | The 1017/2023 804 AM                                 |                                                                                                    |
| Rens: 17 | S Ungegiji 🔒 Jammin 12          |                                                                   | This or<br>Parw<br>II you r<br>contac<br>Simon<br>AF Ser                                                                                                    | and is being sent to you in res<br>Logit<br>met: bradley, dark AD@hual, mil<br>erd: ABK40<br>drivet, requirit your your your<br>us at allwook franking films at<br>by<br>noos Training and Developm<br>Chick IT | n Details<br>n Details<br>here you have any questions, plo<br>truck<br>ont Team<br>site to login<br>and Sne time, update here. Convert |                                                      |                                                                                                    |

- 5. If the email from Genius went to your Junk folder in Outlook, follow these steps to mark as Not Junk:
  - a. Click on your **Junk** folder in Outlook
  - b. Right-click the email from <u>AFServices@geniussis.com</u>
  - c. Click Junk

- d. Click Not Junk
- e. Ensure "Always trust email from AFServices@geniussis.com is checked
- f. Click OK

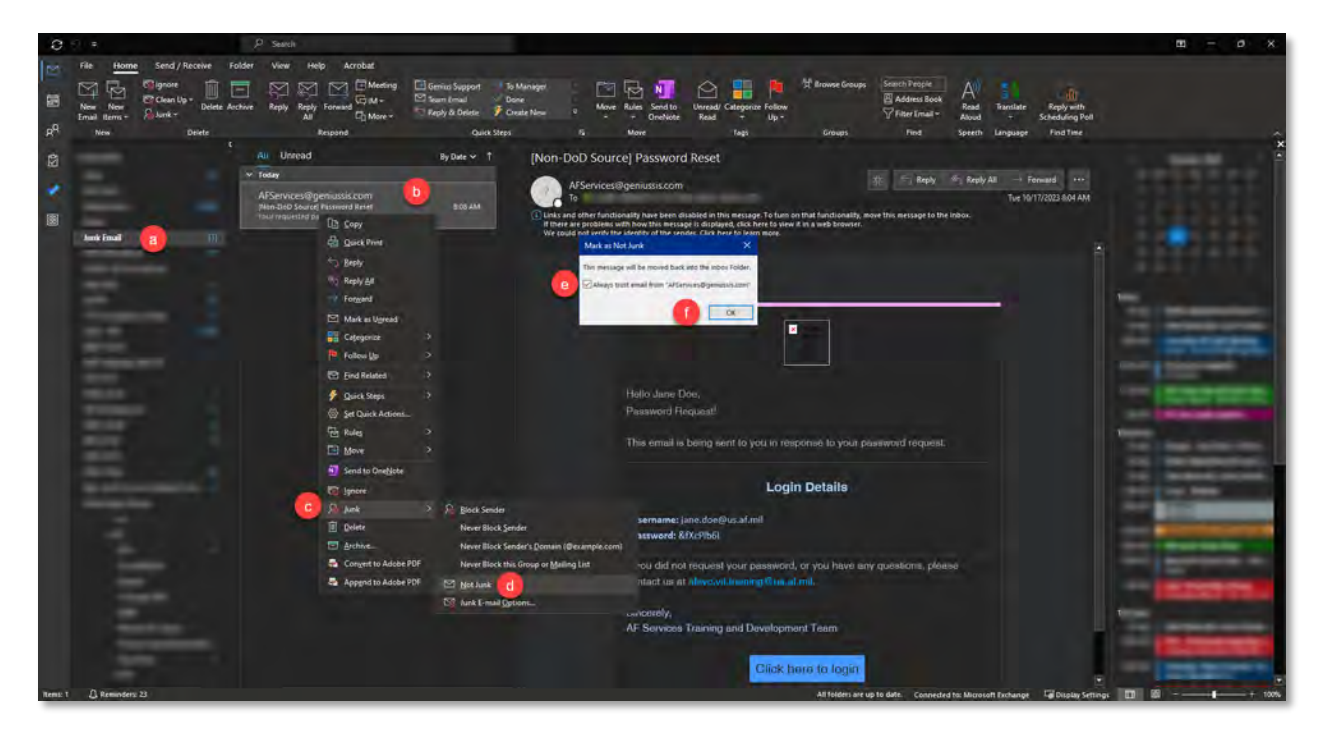

- 6. Follow these steps to update your password from the random password Genius sent to a new password:
  - a. Click Edit Account in the left Genius Menu on your Learner Dashboard
  - b. Click the Change my password checkbox at the bottom of the page
  - c. Enter the **Old Password**, which is the random one Genius sent
  - d. Type a new password twice in New Password & Confirm Password
  - e. Click Save

|                                    | AIR FORCE SERVICES CENTER 👻 | -         |
|------------------------------------|-----------------------------|-----------|
| Jane Doe<br>Logged in as Learner   | Office Symbol               |           |
| Logout                             | VITS                        |           |
| Learner -                          | Functional Category         |           |
| Oashboard                          | Installation Support        |           |
| A Massana Cantar                   | DSN                         |           |
|                                    |                             |           |
| x siduchtor comas                  | Commercial                  |           |
| Request Credit                     |                             |           |
| × Request Drop                     | UTM Responsibility          |           |
| 🕒 Print Transcript                 |                             |           |
| External Files                     | Change my password 🗳 🛛 D    | 1         |
| LM Academic Snapshot               | Old Password*               |           |
| ? Learner Guide                    | a Aurupi                    |           |
| & Edit Account                     | New Password*               |           |
| So to Blackboard                   | Confirm Dasswordt           |           |
| 🗯 Go to myLearning                 |                             |           |
|                                    |                             |           |
|                                    | Save                        |           |
| Copyright Genius SIS @ 2009 - 2023 |                             | DBAL - OP |